#### Paul McFedries

Covers Release Candidate of Windows 7.

Get a free online edition written on final product.

See inside!

# Microsoft Windows 7

## UNLEASHED

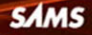

#### Microsoft Windows 7 Unleashed

Copyright © 2010 by Pearson Education, Inc.

All rights reserved. No part of this book shall be reproduced, stored in a retrieval system, or transmitted by any means, electronic, mechanical, photocopying, recording, or otherwise, without written permission from the publisher. No patent liability is assumed with respect to the use of the information contained herein. Although every precaution has been taken in the preparation of this book, the publisher and author assume no responsibility for errors or omissions. Nor is any liability assumed for damages resulting from the use of the information contained herein.

ISBN-13: 978-0-6723-3069-8 ISBN-10: 0-672-33069-5

Library of Congress Cataloging-in-Publication Data:

McFedries, Paul.

Microsoft Windows 7 unleashed / Paul McFedries.

p. cm.
ISBN 978-0-672-33069-8
1. Microsoft Windows (Computer file) 2. Operating systems (Computers) I. Title.
QA76.76.063M398163 2010
005.4'46—dc22

2009024027

First Printing: July 2009

Printed in the United States of America

#### Trademarks

All terms mentioned in this book that are known to be trademarks or service marks have been appropriately capitalized. Pearson Education, Inc. cannot attest to the accuracy of this information. Use of a term in this book should not be regarded as affecting the validity of any trademark or service mark.

#### Warning and Disclaimer

Every effort has been made to make this book as complete and as accurate as possible, but no warranty or fitness is implied. The information provided is on an "as is" basis. The author and the publisher shall have neither liability nor responsibility to any person or entity with respect to any loss or damages arising from the information contained in this book.

#### **Bulk Sales**

Pearson offers excellent discounts on this book when ordered in quantity for bulk purchases or special sales. For more information, please contact:

U.S. Corporate and Government Sales 1-800-382-3419 corpsales@pearsontechgroup.com

For sales outside of the U.S., please contact:

International Sales +1-317-581-3793 international@pearsontechgroup.com Associate Publisher Greg Wiegand

Acquisitions Editor Rick Kughen

Development Editor Rick Kughen

Managing Editor Patrick Kanouse

Project Editor Jennifer Gallant

Copy Editor Keith Cline

Indexer Tim Wright

Proofreader Sheri Cain

Technical Editor Mark Reddin

Publishing Coordinator Cindy Teeters

Interior Designer Gary Adair

Cover Designer Gary Adair

Compositor

Mark Shirar

# Introduction

We shall not cease from exploration And the end of all our exploring Will be to arrive where we started And know the place for the first time. —T. S. Eliot

Well, *that* was easy. After the "two steps forward, one step back" development process of Windows Vista, after the interminable Vista beta releases, and after the hype and hoopla that accompanied the Vista release, Windows 7 seemed to arrive on our digital doorsteps fully formed, like a kind of electronic Athena from the skull of some programming Zeus (or something like that).

The development and release of Microsoft's latest bouncingbaby operating system was nothing like its older sibling, but does that mean that Windows 7 itself is nothing like Windows Vista? Actually, in many ways, that's true. Sure, if you're familiar with Windows Vista, you'll have a relatively benign learning curve with Windows 7. But Microsoft didn't spend the past 3 years working on new desktop backgrounds! Windows 7 is loaded with new and changed features; some of them are almost too subtle to notice, whereas others represent veritable system sea changes.

Coincidentally (or not, depending on where you fall in the conspiracy theory spectrum), my approach to Windows has also changed in this edition of the book. Unlike in previous editions, *Windows 7 Unleashed* is *not* my attempt to cover all the features of Windows from Aero Glass to AutoPlay. Windows has simply become too big for that kind of book, and most Windows users know (or can figure out) the basics of most features. So in this edition of the book, I've changed the focus from components (Internet Explorer, Mail, and so on) to subjects: customization, performance, power tools, security, troubleshooting, and networking, and scripting. You get in-depth and useful coverage of these seven areas that will help you unleash the full potential of Windows 7.

## Who Should Read This Book

All writers write with an audience in mind. Actually, I'm not sure whether that's true for novelists and poets and the like, but it *should* be true for any technical writer who wants to create a useful and comprehensible book. Here are the members of my own imagined audience:

- ▶ **IT professionals**—These brave souls must decide whether to move to Windows 7, work out deployment issues, and support the new Windows 7 desktops. The whole book has information related to your job and Windows 7.
- ▶ **Power users**—These elite users get their power via knowledge. With that in mind, this book extends the Windows power user's know-how by offering scripts, Registry tweaks, group policy configurations, and other power tools.
- Business users—If your company is thinking of or has already committed to moving to Windows 7, you need to know what you, your colleagues, and your staff are getting into. You also want to know what Windows 7 will do to improve your productivity and make your life at the office easier. You learn all of this and more in this book.
- ▶ **Small business owners**—If you run a small or home business, you probably want to know whether Windows 7 will give you a good return on investment. Will it make it easier to set up and maintain a network? Will Windows 7 computers be more stable? Will your employees be able to collaborate easier? The answer turns out to be "yes" for all of these questions, and I'll show you why.
- ▶ **Home users**—If you use Windows 7 at home, you probably want to maximize performance, keep your system running smoothly, max out security, and perform customizations that make Windows 7 conform to your style. Check, check, check, check, check. This book's got your covered in all these areas.

Also, to keep the chapters uncluttered, I've made a few assumptions about what you know and what you don't know:

- ► I assume that you have knowledge of rudimentary computer concepts, such as files and folders.
- ▶ I assume that you're familiar with the basic Windows skills: mouse maneuvering, dialog box negotiation, pull-down menu jockeying, and so on.
- ▶ I assume that you can operate peripherals attached to your computer, such as the keyboard and printer.

- ▶ I assume that you've used Windows for a while and are comfortable with concepts such as toolbars, scrollbars, and, of course, windows.
- I assume that you have a brain that you're willing to use and a good supply of innate curiosity.

## How This Book Is Organized

As I mentioned earlier, I've completely revamped the structure and coverage in this edition, so the next few sections offer a summary of what you'll find in each part.

## Part I: Unleashing Windows 7 Customization

Your purchase of this book (a sound and savvy investment on your part, if I do say so myself) indicates that you're not interested in using Windows 7 in its out-of-the-box configuration. If you're looking to make Windows 7 your own, begin at the beginning with the five chapters in Part I. You learn how to customize Windows Explorer (Chapter 1), Internet Explorer (Chapter 2), the file system (Chapter 3), startup and shutdown (Chapter 4), and the Start menu and taskbar (Chapter 5).

## Part II: Unleashing Windows 7 Performance and Maintenance

Everybody wants Windows to run faster, so you'll no doubt be pleased that I devote an entire chapter to this important topic (Chapter 6). Everybody wants Windows to run smoother, so you'll also no doubt be pleased that I devote yet another chapter to *that* important topic (Chapter 7).

## Part III: Unleashing Windows 7 Power User Tools

The chapters in Part III kick your advanced Windows 7 education into high gear by covering the ins and outs of a half dozen important Windows 7 power tools: Control Panel (Chapter 8), Local Group Policy Editor (Chapter 9), Microsoft Management Console (Chapter 10), the Services snap-in (Chapter 11), the Registry Editor (Chapter 12), and Command Prompt (Chapter 13).

## Part IV: Unleashing Windows 7 Security

With threats to our digital lives coming at us from all sides these days, security may just be the most vital topic in technology. So perhaps that's why Part IV is the biggest section in the book, with no less than seven chapters devoted to various aspects of Windows 7 security. Your first learn some general techniques for locking down Windows 7 (Chapter 14), and you then learn how to configure web security (Chapter 15), email security (Chapter 16), file system security (Chapter 17), user security (Chapter 18), wired network security (Chapter 19), and wireless network security (Chapter 20).

## Part V: Unleashing Windows 7 Troubleshooting

Windows 7 may represent the state of Microsoft's operating system art, but it *is* still Windows, which means problems, bugs, and glitches are pretty much inevitable. The four chapters in Part V can help when the Windows demons strike. You learn general troubleshooting techniques (Chapter 21), and how to troubleshoot device (Chapter 22), startup (Chapter 23), and networking (Chapter 24).

## Part VI: Unleashing Windows 7 Networking

It's a rare home or small office that doesn't have (or doesn't want to have) a network, and Part VI is a reflection of this fact (that I just made up). You learn how to set up a small network (Chapter 25), how to access and use that network (Chapter 26), how to access your network from remote locations (Chapter 27), how to use Windows 7 as a web server (Chapter 28), and how to incorporate Macs into your network (Chapter 29).

## Part VII: Unleashing Windows 7 Scripting

To close out the main part of this book, Part VII takes an in-depth look at two methods for automating Windows tasks with scripts: Windows Scripting Host (Chapter 30) and Windows PowerShell (Chapter 31).

## Part VIII: Appendixes

To further your Windows 7 education, Part VIII presents two appendixes that contain extra goodies. You'll find a complete list of Windows 7 shortcut keys (Appendix A), and a detailed look at the TCP/IP protocols that underlie Windows 7 networking (Appendix B).

## **Conventions Used in This Book**

To make your life easier, this book includes various features and conventions that help you get the most out of this book and Windows 7 itself:

| Steps                             | Throughout the book, I've broken many Windows 7 tasks into easy-<br>to-follow step-by-step procedures.                                                                                                    |
|-----------------------------------|----------------------------------------------------------------------------------------------------|
| Things you type                   | Whenever I suggest that you type something, what you type appears in a <b>bold monospace</b> font.                                                                                                    |
| Filenames, folder names, and code | These things appear in a monospace font.                                                                                                    |
| Commands                          | Commands and their syntax use the monospace font, too. Command placeholders (which stand for what you actually type) appear in an <i>italic monospace</i> font.                                                                                                    |
| Pull-down menu<br>commands        | I use the following style for all application menu commands: <i>Menu, Command</i> , where <i>Menu</i> is the name of the menu that you pull down and <i>Command</i> is the name of the command you select. Here's an example: File, Open. This means that you pull down the File menu and select the Open command.                   |
| Code continuation<br>character    | When a line of code is too long to fit on only one line of this book, it is broken at a convenient place and continued to the next line. The continuation of the line is preceded by a code continuation character ( $[\rightarrow]$ ). You should type a line of code that has this character as one long line without breaking it. |

This book also uses the following boxes to draw your attention to important (or merely interesting) information:

#### NOTE

The Note box presents asides that give you more information about the current topic. These tidbits provide extra insights that give you a better understanding of the task. In many cases, they refer you to other sections of the book for more information.

#### TIP

The Tip box tells you about Windows 7 methods that are easier, faster, or more efficient than the standard methods.

#### CAUTION

The all-important Caution box tells you about potential accidents waiting to happen. There are always ways to mess things up when you're working with computers. These boxes help you avoid at least some of the pitfalls.

## How to Contact Me

If you have any comments about this book, or if you want to register a complaint or a compliment (I prefer the latter), please don't hesitate to send a missive my way. The easiest way to do that is to drop by my website, have a look around, and post a message to the forum: www.mcfedries.com/.

If you do the Twitter thing, you can follow my tweets here: http://twitter.com/paulmcf.

# CHAPTER 12

# Tweaking the Windows 7 Registry

It is almost everywhere the case that soon after it is begotten the greater part of human wisdom is laid to rest in repositories. —G. C. Lichtenberg

When you change the desktop background using Control Panel's Personalization window, the next time you start your computer, how does Windows 7 know which image or color you selected? If you change your video display driver, how does Windows 7 know to use that driver at startup and not the original driver loaded during setup? In other words, how does Windows 7 remember the various settings and options either that you've selected yourself or that are appropriate for your system?

The secret to Windows 7's prodigious memory is the Registry. The Registry is a central repository Windows 7 uses to store anything and everything that applies to the configuration of your system. This includes all the following:

- Information about all the hardware installed on your computer
- ▶ The resources those devices use
- A list of the device drivers that Windows 7 loads at startup
- Settings that Windows 7 uses internally
- File type data that associates a particular type of file with a specific application
- Backgrounds, color schemes, and other interface customization settings

## IN THIS CHAPTER

- ► Firing Up the Registry Editor
- ▶ Getting to Know the Registry
- Understanding the Registry Files
- ► Keeping the Registry Safe
- Working with Registry Entries
- ► Finding Registry Entries

- Other customization settings for things such as the Start menu and the taskbar
- Internet and network connections and passwords
- ▶ Settings for Windows 7 applications such as Windows Explorer and Internet Explorer
- Settings and customization options for many third-party applications

It's all stored in one central location, and, thanks to a handy tool called the Registry Editor, it's yours to play with (carefully!) as you see fit, and that's what this chapter is all about.

## Firing Up the Registry Editor

All the direct work you do with the Registry happens inside the reasonably friendly confines of a program called the Registry Editor, which enables you to view, modify, add, and delete Registry settings. It also has a search feature to help you find settings and export and import features that enable you to save settings to and from a text file.

To launch the Registry Editor, select Start, type **regedit** into the Search box, and then press Enter. When the User Account Control dialog box shows up, enter your credentials to continue.

Figure 12.1 shows the Registry Editor window that appears. (Note that your Registry Editor window might look different if someone else has used the program previously. Close all the open branches in the left pane to get the view shown in Figure 12.1.)

| 💕 Registry Editor                                                                                                    |      |      | Send Feedback | • × |
|----------------------------------------------------------------------------------------------------|------|------|---------------|-----|
| File Edit View Pavorites Help                                                                                                    |      |      |               |     |
| KEY_CLASSES_ROOT     KEY_CLASSES_ROOT     KEY_CLASSES_ROOT     KEY_CLASSES_ROOT     KEY_CLARENT_USER     KEY_CLARENT_CONFIG     KEY_CURRENT_CONFIG | Name | Туре | Data          |     |
| Computer                                                                                                    |      |      |               |     |

FIGURE 12.1 Run the regedit command to launch the Registry Editor, the program that enables you to work with the Registry's data.

#### CAUTION

The Registry Editor is arguably the most dangerous tool in the Windows 7 arsenal. The Registry is so crucial to the smooth functioning of Windows 7 that a single imprudent change to a Registry entry can bring your system to its knees. Therefore, now that you have the Registry Editor open, don't start tweaking settings willy-nilly. Instead, read the section titled "Keeping the Registry Safe," later in this chapter, for some advice on protecting this precious and sensitive resource.

## **Getting to Know the Registry**

The Registry may be a dangerous tool, but you can mitigate that danger somewhat by becoming familiar with the layout of the Registry and what it various bits and parts are used for. This will help you avoid sensitive areas and stick to those Registry neighborhoods where it's safe to poke around. The next few sections introduce you to the major parts of the Registry.

## **Navigating the Keys Pane**

The Registry Editor is reminiscent of Windows Explorer, and it works in sort of the same way. The left side of the Registry Editor window is similar to Explorer's Folders pane, except that rather than folders, you see *keys*. For lack of a better phrase, I'll call the left pane the *Keys pane*.

The Keys pane, like Explorer's Folders pane, is organized in a tree-like hierarchy. The five keys that are visible when you first open the Registry Editor are special keys called *handles* (which is why their names all begin with HKEY). These keys are collectively referred to as the Registry's *root keys*. I'll tell you what to expect from each of these keys later (see the section called "Getting to Know the Registry's Root Keys" later in this chapter).

These keys all contain subkeys, which you can display by clicking the arrow to the left of each key, or by highlighting a key and pressing the plus-sign key on your keyboard's numeric keypad. To close a key, click the minus sign or highlight the key and press the minus-sign key on the numeric keypad. Again, this is just like navigating folders in Explorer.

You often have to drill down several levels to get to the key you want. For example, Figure 12.2 shows the Registry Editor after I've opened the HKEY\_CURRENT\_USER key, and then the Control Panel subkey, and then clicked the Mouse subkey. Notice how the status bar tells you the exact path to the current key, and that this path is structured just like a folder path.

#### NOTE

To see all the keys properly, you likely will have to increase the size of the Keys pane. To do this, use your mouse to click and drag the split bar to the right. Alternatively, select View, Split, use the right-arrow key to adjust the split bar position, and then press Enter.

| ile Edit View Favorites Help                                                                                                    |     |                                                                                                    |                                                                            |                                                                                                    |
|----------------------------------------------------------------------------------------------------|-----|----------------------------------------------------------------------------------------------------|----------------------------------------------------------------------------|----------------------------------------------------------------------------------------------------|
| Computer     HKEY_CLASSES_ROOT     HKEY_CLASSES_ROOT     HKEY_CLASSES_ROOT     HKEY_CLASSES     Console     Console     Control Panel     AppEvents     AppEvents     Buetooth | * [ | Name<br>(Default)<br>111 ActiveWindowTracking<br>112 ActiveWindowTracking<br>112 DeubleClickHeight<br>112 DoubleClickSpeed<br>112 DoubleClickWidth<br>112 ExtendedSounds | Type<br>REG_SZ<br>REG_DWORD<br>REG_SZ<br>REG_SZ<br>REG_SZ<br>REG_SZ        | Data<br>(value not set)<br>0x00000000 (0)<br>No<br>4<br>500<br>4<br>No                                      |
| Colors<br>Colors<br>Cursors<br>Desktop                                                                                                    |     | MouseHoverHeight     MouseHoverTime     MouseHoverWidth     MouseSensitivity     MouseSpeed                                                                              | REG_SZ<br>REG_SZ<br>REG_SZ<br>REG_SZ<br>REG_SZ                             | 4<br>400<br>4<br>10<br>1                                                                                    |
| Mouse<br>Personalization<br>Personalization<br>PowerCfg<br>Sound<br>Environment                                                                                                |     | MouseThreshold1     MouseThreshold2     MouseTrails     SmoothMouseYCurve     SnapToDefaultButton     SwapMouseButtons                                                   | REG_SZ<br>REG_SZ<br>REG_SZ<br>REG_BINARY<br>REG_BINARY<br>REG_SZ<br>REG_SZ | 6<br>10<br>0<br>00 00 00 00 00 00 00 00 15 6e 00 00 00 0<br>0 00 00 00 00 00 00 00 00 58 5e 01 00 00 0<br>0 |

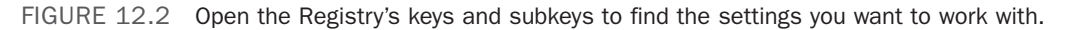

## **Understanding Registry Settings**

If the left side of the Registry Editor window is analogous to Explorer's Folders pane, the right side is analogous to Explorer's Contents pane. In this case, the right side of the Registry Editor window displays the settings contained in each key (so I'll call it the *Settings pane*). The Settings pane is divided into three columns:

- ▶ **Name**—This column tells you the name of each setting in the currently selected key (analogous to a filename in Explorer).
- ► **Type**—This column tells you the data type of the setting. There are six possible data types:

REG SZ—This is a string value.

REG\_MULTI\_SZ—This is a series of strings.

REG\_EXPAND\_SZ—This is a string value that contains an environment variable name that gets "expanded" into the value of that variable. For example, the %SystemRoot% environment variable holds the folder in which Windows 7 was installed. So, if you see a Registry setting with the value %SystemRoot%\System32\, and Windows 7 is installed in C:\Windows, the setting's expanded value is C:\Windows\System32\.

REG\_DWORD—This is a double word value: a 32-bit hexadecimal value arranged as eight digits. For example, 11 hex is 17 decimal, so this number would be represented in DWORD form as 0x00000011 (17). (Why "double word"? A 32-bit value represents four bytes of data, and because a *word* in programming circles is defined as two bytes, a four-byte value is a *double word*.)

REG\_QWORD—This is a quadruple word value: a 64-bit hexadecimal value arranged as 16 digits. Note that leading zeros are suppressed for the high 8 digits. Therefore, 11 hex

appears as 0x00000011 (17), and 100000000 hex appears as 0x100000000 (4294967296). REG\_BINARY—This value is a series of hexadecimal digits.

▶ **Data**—This column displays the value of each setting.

#### Getting to Know the Registry's Root Keys

The root keys are your Registry starting points, so you need to become familiar with what kinds of data each key holds. The next few sections summarize the contents of each key.

#### HKEY\_CLASSES\_ROOT

HKEY\_CLASSES\_ROOT—usually abbreviated as HKCR—contains data related to file extensions and their associated programs, the objects that exist in the Windows 7 system, as well as applications and their automation information. There are also keys related to shortcuts and other interface features.

The top part of this key contains subkeys for various file extensions. You see .bmp for bitmap (Paint) files, .txt for text (Notepad) files, and so on. In each of these subkeys, the Default setting tells you the name of the registered file type associated with the extension. (I discussed file types in more detail in Chapter 3, "Customizing the File System.") For example, the .txt extension is associated with the txtfile file type.

**See** "Understanding File Types," **p. 46**.

These registered file types appear as subkeys later in the HKEY\_CLASSES\_ROOT branch, and the Registry keeps track of various settings for each registered file type. In particular, the shell subkey tells you the actions associated with this file type. For example, in the shell\open\command subkey, the Default setting shows the path for the executable file that opens. Figure 12.3 shows this subkey for the txtfile file type.

| Edit View Favorites Help                                                                                          |             |               |                                      |
|----------------------------------------------------------------------------------------------------|-------------|---------------|--------------------------------------|
| D- TxCTx.TransactionContext                                                                                       | Name        | Туре          | Data                                 |
| TxCTxTransactionContextEx     TxCTxTrinsectionContextEx     DefaultIcon     orgen     command     print     print | 📤 (Default) | REG_EXPAND_SZ | %SystemRoot%loystem32\NOTEPAD,EXE %L |
| ShellEx<br>ShellEx<br>Udtool.UserDicManager<br>Udtool.UserDicManager.1<br>Udtool.UserDicManager.1                 |             |               |                                      |

FIGURE 12.3 The registered file type subkeys specify various settings associated with each file type, including its defined actions.

HKEY\_CLASSES\_ROOT is actually a copy (or an *alias*, as these copied keys are called) of the following HKEY\_LOCAL\_MACHINE key:

```
HKEY_LOCAL_MACHINE\Software\Classes
```

The Registry creates an alias for HKEY\_CLASSES\_ROOT to make these keys easier for applications to access and to improve compatibility with legacy programs.

#### HKEY\_CURRENT\_USER

HKEY\_CURRENT\_USER—usually abbreviated as HKCU—contains data that applies to the user that's currently logged on. It contains user-specific settings for Control Panel options, network connections, applications, and more. Note that if a user has group policies set on his account, his settings are stored in the HKEY\_USERS\sid subkey (where sid is the user's security ID). When that user logs on, these settings are copied to HKEY\_CURRENT\_USER. For all other users, HKEY\_CURRENT\_USER is built from the user's profile file, ntuser.dat (located in %UserProfile%).

#### TIP

How do you find out each user's SID? First, open the following Registry key: HKLM\SOFTWARE\Microsoft\Windows NT\CurrentVersion\ProfileList\

Here you'll find a list of SIDs. The ones that begin S-1-5-21 are the user SIDs. Highlight one of these SIDs and then examine the ProfileImagePath setting, which will be of the form %SystemDrive%\Users\*user*, where *user* is the username associated with the SID.

Here's a summary of the most important HKEY\_CURRENT\_USER subkeys:

| AppEvents       | Contains sound files that play when particular system events occur (such as maximizing of a window) |
|-----------------|----------------------------------------------------------------------------------------------------|
| Control Panel   | Contains settings related to certain Control Panel icons                                            |
| Keyboard Layout | Contains the keyboard layout as selected via Control Panel's Keyboard icon                          |
| Network         | Contains settings related to mapped network drives                                                  |
| Software        | Contains user-specific settings related to installed applications and Windows                       |

#### HKEY\_LOCAL\_MACHINE

HKEY\_LOCAL\_MACHINE (HKLM) contains non-user-specific configuration data for your system's hardware and applications. You'll use the following three subkeys most often:

Hardware Contains subkeys related to serial ports and modems, as well as the floating-point processor.

- Software Contains computer-specific settings related to installed applications. The Classes subkey is aliased by HKEY\_CLASSES\_ROOT. The Microsoft subkey contains settings related to Windows (as well as any other Microsoft products you have installed on your computer).
- System Contains subkeys and settings related to Windows startup.

#### HKEY\_USERS

HKEY\_USERS (HKU) contains settings that are similar to those in HKEY\_CURRENT\_USER. HKEY\_USERS is used to store the settings for users with group policies defined, as well as the default settings (in the .DEFAULT subkey) which get mapped to a new user's profile.

#### HKEY\_CURRENT\_CONFIG

HKEY\_CURRENT\_CONFIG (HKCC) contains settings for the current hardware profile. If your machine uses only one hardware profile, HKEY\_CURRENT\_CONFIG is an alias for HKEY\_LOCAL\_MACHINE\SYSTEM\ControlSet001. If your machine uses multiple hardware profiles, HKEY\_CURRENT\_CONFIG is an alias for HKEY\_LOCAL\_MACHINE\SYSTEM\ControlSetnnn, where nnn is the numeric identifier of the current hardware profile. This identifier is given by the CurrentConfig setting in the following key:

HKLM\SYSTEM\CurrentControlSet\Control\IDConfigDB

## **Understanding Hives and Registry Files**

The Registry database actually consists of a number of files that contain a subset of the Registry called a *hive*. A hive consists of one or more Registry keys, subkeys, and settings. Each hive is supported by several files that use the extensions listed in Table 12.1.

| Extension   | Descriptions                                                                                          |
|-------------|----------------------------------------------------------------------------------------------------|
| None        | A complete copy of the hive data.                                                                     |
| .log1       | A log of the changes made to the hive data.                                                           |
| .log, .log2 | These files are created during the Windows 7 setup, but remain unchanged as you work with the system. |

TABLE 12.1 Extensions Used by Hive Supporting Files

#### NOTE

To see all of these files, you must display hidden files on your system. In Windows Explorer, select Organize, Folder and Search Options, select the View tab, and then activate the Show Hidden Files, Folder, and Drives option. While you're here, you can also deactivate the Hide Extensions for Known File Types check box. Click OK.

Table 12.2 shows the supporting files for each hive. (Note that not all of these files might appear on your system.)

| Hive            | Files                                         |
|-----------------|-----------------------------------------------|
| HKLM\BCD0000000 | %SystemRoot%\System32\config\BCD-Template     |
|                 | %SystemRoot%\System32\config\BCD-Template.LOG |
| HKLM\COMPONENTS | %SystemRoot%\System32\config\COMPONENTS       |
|                 | %SystemRoot%\System32\config\COMPONENTS.LOG   |
|                 | %SystemRoot%\System32\config\COMPONENTS.LOG1  |
|                 | %SystemRoot%\System32\config\COMPONENTS.LOG2  |
| HKLM\SAM        | %SystemRoot%\System32\config\SAM              |
|                 | %SystemRoot%\System32\config\SAM.LOG          |
|                 | %SystemRoot%\System32\config\SAM.LOG1         |
|                 | %SystemRoot%\System32\config\SAM.LOG2         |
| HKLM\SECURITY   | %SystemRoot%\System32\config\SECURITY         |
|                 | %SystemRoot%\System32\config\SECURITY.LOG     |
|                 | %SystemRoot%\System32\config\SECURITY.LOG1    |
|                 | %SystemRoot%\System32\config\SECURITY.LOG2    |
| HKLM\SOFTWARE   | %SystemRoot%\System32\config\SOFTWARE         |
|                 | %SystemRoot%\System32\config\SOFTWARE.LOG     |
|                 | %SystemRoot%\System32\config\SOFTWARE.LOG1    |
|                 | %SystemRoot%\System32\config\SOFTWARE.LOG2    |
| HKLM\SYSTEM     | %SystemRoot%\System32\config\SYSTEM           |
|                 | %SystemRoot%\System32\config\SYSTEM.LOG       |
|                 | %SystemRoot%\System32\config\SYSTEM.LOG1      |
|                 | %SystemRoot%\System32\config\SYSTEM.LOG2      |
| HKU\.DEFAULT    | %SystemRoot%\System32\config\DEFAULT          |
|                 | %SystemRoot%\System32\config\DEFAULT.LOG      |
|                 | %SystemRoot%\System32\config\DEFAULT.LOG1     |
|                 | %SystemRoot%\System32\config\DEFAULT.LOG2     |

TABLE 12.2 Supporting Files Used by Each Hive

Also, each user has his or her own hive, which maps to HKEY\_CURRENT\_USER during logon. The supporting files for each user hive are stored in \Users\user, where user is the username.

In each case, the ntuser.dat file contains the hive data, and the ntuser.dat.log1 file tracks the hive changes. (If a user has group policies set on her account, the user data is stored in an HKEY\_USERS subkey.)

## **Keeping the Registry Safe**

The sheer wealth of data stored in one place makes the Registry convenient, but it also makes it very precious. If your Registry went missing somehow, or if it got corrupted, Windows 7 simply would not work. With that scary thought in mind, let's take a moment to run through several protective measures. The techniques in this section should ensure that Windows 7 never goes down for the count because you made a mistake while editing the Registry.

## Preventing Other Folks from Messing with the Registry

Do you share your computer with other people? How brave! In that case, there's a pretty good chance that you don't want them to have access to the Registry Editor. In Windows 7, User Account Control automatically blocks Standard users unless they know an administrator's password. For other administrators, you can prevent any user from using the Registry Editor by setting a group policy:

- 1. Select Start, type gpedit.msc, and then press Enter.
- 2. Open the User Configuration, Administrative Templates, System branch.
- 3. Double-click the Prevent Access to Registry Editing Tools policy.
- 4. Click Enabled.
- 5. In the Disable Regedit from Running Silently? list, click Yes.
- 6. Click OK.

Note that *you* won't be able to use the Registry Editor, either. However, you can overcome that by temporarily disabling this policy prior to running the Registry Editor. Even better, you can run the following script, which toggles the Registry Editor between enabled and disabled:

#### NOTE

The file that contains the code for this script (ToggleRegistryEditing.vbs) is available on my website at www.mcfedries.com/Windows7Unleashed.

```
Set objWshShell = WScript.CreateObject("WScript.Shell")
'
' Get the current setting
'
intDisableRegistryTools = Int(objWshShell.RegRead("HKCU\Software\Microsoft\
•Windows\CurrentVersion\Policies\System\DisableRegistryTools"))
'
' Toggle the current setting
'
If intDisableRegistryTools = 0 Then
    objWshShell.RegWrite "HKCU\Software\Microsoft\Windows\CurrentVersion\
•Policies\System\DisableRegistryTools", 2, "REG_DWORD"
    WScript.Echo "The Registry Editor is disabled."
Else
    objWshShell.RegWrite "HKCU\Software\Microsoft\Windows\CurrentVersion\
•Policies\System\DisableRegistryTools", 0, "REG_DWORD"
    WScript.Echo "The Registry Editor is enabled."
End If
```

Note that you need to run this script as the administrator. I show you how to do this in Chapter 30, "Programming the Windows Scripting Host."

**See** "Running a Script as the Administrator," **p. 664**.

## **Backing Up the Registry**

Windows 7 maintains what is known as the *system state*: the crucial system files that Windows 7 requires to operate properly. Included in the system state are the files used during system startup, the Windows 7–protected system files, and, naturally, the Registry files. Windows 7's Backup utility has a feature called a system image backup that enables you to easily back up the current system state, so it's probably the most straightforward way to create a backup copy of the Registry should anything go wrong. See Chapter 7, "Maintaining Your Windows 7 System," for the details.

See "Creating a System Image Backup," p. 157.

## Saving the Current Registry State with System Restore

Another easy way to save the current Registry configuration is to use Windows 7's System Restore utility. This program takes a snapshot of your system's current state, including the Registry. If anything should go wrong with your system, the program enables you to restore a previous configuration. It's a good idea to set a system restore point before doing any work on the Registry. I show you how to work with System Restore in Chapter 7.

See "Setting System Restore Points," p. 149.

#### TIP

Another way to protect the Registry is to ensure that its keys have the appropriate permissions. By default, Windows 7 gives members of the Administrators group full control over the Registry. A standard user gets Full Control permission only over the HKCU key when that user is logged on and Read permissions over the rest of the Registry. To adjust the permissions, right-click the key in the Registry Editor, and then click Permissions. Make sure that only administrators have the Full Control check box activated.

#### Protecting Keys by Exporting Them to Disk

If you're just making a small change to the Registry, backing up all of its files might seem like overkill. Another approach is to back up only the part of the Registry that you're working on. For example, if you're about to make changes within the HKEY\_CURRENT\_USER key, you could back up just that key, or even a subkey within HKCU. You do that by exporting the key's data to a registration file, which is a text file that uses the .reg extension. That way, if the change causes a problem, you can import the .reg file back into the Registry to restore things the way they were.

#### Exporting the Entire Registry to a .reg File

The easiest way to protect the entire Registry is to export the whole thing to a .reg file on a separate hard drive or network share. Note that the resulting file will be about 150MB on a default Windows 7 system, and possibly twice that size (or more) if you have lots of other programs installed, so make sure the target destination has enough free space.

Here are the steps to follow:

- **1**. Open the Registry Editor.
- 2. Select File, Export to display the Export Registry File dialog box.
- **3.** Select a location for the file.
- 4. Use the File Name text box to type a name for the file.
- 5. Activate the All option.
- 6. Click Save.

#### Exporting a Key to a .reg File

Here are the steps to follow to export a key to a registration file:

- 1. Open the Registry Editor and select the key you want to export.
- 2. Select File, Export to display the Export Registry File dialog box.
- **3.** Select a location for the file.
- 4. Use the File Name text box to type a name for the file.
- 5. Activate the Selected Branch option.
- 6. Click Save.

#### **Finding Registry Changes**

One common Registry scenario is to make a change to Windows 7 using a tool such as the Group Policy Editor, and then try and find which Registry setting (if any) was affected by the change. However, because of the sheer size of the Registry, this is usually a needle-in-a-haystack exercise that ends in frustration. One way around this is to export some or all the Registry before making the change and then export the same key or keys after making the change. You can then use the FC (file compare) utility at the command prompt to find out where the two files differ. Here's the FC syntax to use for this:

FC /U pre\_edit.reg post-edit.reg > reg\_changes.txt

Here, change *pre\_edit.reg* to the name of the registration file you exported before editing the Registry; change *post\_edit.reg* to the name of the registration file you exported after editing the Registry; and change *reg\_changes.txt* to the name of a text file to which the FC output is redirected. Note that the /U switch is required because registration files use the Unicode character set.

#### Importing a .reg File

If you need to restore the key that you backed up to a registration file, follow these steps:

- **1**. Open the Registry Editor.
- 2. Select File, Import to display the Import Registry File dialog box.
- 3. Find and select the file you want to import.
- 4. Click Open.
- **5.** When Windows 7 tells you the information has been entered into the Registry, click OK.

#### NOTE

You also can import a .reg file by locating it in Windows Explorer and then double-clicking the file.

#### CAUTION

Many applications ship with their own .reg files for updating the Registry. Unless you're sure that you want to import these files, avoid double-clicking them. They might end up overwriting existing settings and causing problems with your system.

## **Working with Registry Entries**

Now that you've had a look around, you're ready to start working with the Registry's keys and settings. In this section, I'll give you the general procedures for basic tasks, such as modifying, adding, renaming, deleting, and searching for entries, and more. These techniques will serve you well throughout the rest of the book when I take you through some specific Registry modifications.

## **Changing the Value of a Registry Entry**

Changing the value of a Registry entry is a matter of finding the appropriate key, displaying the setting you want to change, and editing the setting's value. Unfortunately, finding the key you need isn't always a simple matter. Knowing the root keys and their main subkeys, as described earlier, will certainly help, and the Registry Editor has a Find feature that's invaluable. (I'll show you how to use it later.)

To illustrate how this process works, let's work through an example: changing your registered owner name and company name. In earlier versions of Windows, the installation process probably asked you to enter your name and, optionally, your company name. These registered names appear in several places as you work with Windows:

- ▶ If you select Help, About in most Windows 7 programs, your registered names appear in the About dialog box.
- ▶ If you install a 32-bit application, the installation program uses your registered names for its own records (although you usually get a chance to make changes).

Unfortunately, if you install a clean version of Windows 7, Setup doesn't ask you for this data, and it takes your username as your registered owner name. (If you upgraded to Windows 7 for Windows XP, the owner name and company name were brought over from your previous version of Windows.) With these names appearing in so many places, it's good to know that you can change either or both names (for example, to put in your proper names if Windows 7 doesn't have them or if you give the computer to another person). The secret lies in the following key:

HKLM\SOFTWARE\Microsoft\WindowsNT\CurrentVersion

To get to this key, you open the branches in the Registry Editor's tree pane: HKEY\_LOCAL\_MACHINE, and then SOFTWARE, and then Microsoft, and then Windows NT. Finally, click the CurrentVersion subkey to select it. Here, you see a number of settings, but two are of interest to us (see Figure 12.4):

| RegisteredOrganization | This setting contains your registered company name. |
|------------------------|-----------------------------------------------------|
| RegisteredOwner        | This setting contains your registered name.         |

#### TIP

If you have keys that you visit often, you can save them as favorites to avoid trudging through endless branches in the keys pane. To do this, navigate to the key and then select Favorites, Add to Favorites. In the Add to Favorites dialog box, edit the Favorite Name text box, if desired, and then click OK. To navigate to a favorite key, pull down the Favorites menu and select the key name from the list that appears at the bottom of the menu.

| guit giew Pgvontes Help      | 1001                     |            |                                              |
|------------------------------|--------------------------|------------|----------------------------------------------|
| Windows Live                 | Name                     | Туре       | Data                                         |
| Windows Live Mail            | (Default)                | REG_SZ     | (value not set)                              |
| Windows Mail                 | ab BuildGUID             | REG_SZ     | b1569a1b-f8c0-48ac-8614-c4b80ef8eaa3         |
| Windows Media Device Manager | ab BuildLab              | REG_SZ     | 7000.winmain_win7beta.081212-1400            |
| Windows Media Foundation     | ab BuildLabEx            | REG_SZ     | 7000.0.x85fre.winmain_win7beta.081212-1400   |
| Windows Media Player NSS     | ab CurrentBuild          | REG_SZ     | 7000                                         |
| Windows Messaging Subsystem  | ab CurrentBuildNumber    | REG_SZ     | 7000                                         |
| Windows NT                   | ab CurrentType           | REG_SZ     | Multiprocessor Free                          |
| A CurrentVersion             | ab CurrentVersion        | REG_SZ     | 6.1                                          |
| Accessibility                | 88 DigitalProductId      | REG_BINARY | a4 00 00 00 03 00 00 00 30 30 34 32 38 2d 31 |
| AeDebug                      | 80 DigitalProductId4     | REG_BINARY | f8 04 00 00 04 00 00 00 30 00 30 00 34 00 32 |
| APITracing                   | ab EditionID             | REG_SZ     | Ultimate                                     |
| AppCompatFlags               | ab Installation Type     | REG_SZ     | Client                                       |
| - ASR                        | att InstallDate          | REG_DWORD  | 0x49667ff5 (1231454197)                      |
| Audit                        | ab PathName              | REG_SZ     | C:\Windows                                   |
|                              | ab ProductId             | REG_SZ     | 00428-166-4263767-70296                      |
| Compatibility                | ab ProductName           | REG_SZ     | Windows 7 Ultimate                           |
| Compatibility32              | A RegisteredOrganization | REG_SZ     |                                              |
| D- Console                   | A RegisteredOwner        | REG_SZ     | Paul                                         |
| CorruptedFileRecovery        | ab SoftwareType          | REG_SZ     | System                                       |
| DefaultProductKey            | ab SystemRoot            | REG_SZ     | C:\Windows                                   |
| DeviceDisplayObjects         | -                        |            |                                              |

FIGURE 12.4 Navigate to HKLM\SOFTWARE\Microsoft\Windows NT\CurrentVersion to see your registered names.

Now you open the setting for editing by using any of the following techniques:

- ▶ Select the setting name and either select Edit, Modify or press Enter.
- ▶ Double-click the setting name.
- ▶ Right-click the setting name and click Modify from the context menu.

The dialog box that appears depends on the value type you're dealing with, as discussed in the next few sections. Note that edited settings are written to the Registry right away, but the changes might not go into effect immediately. In many cases, you need to exit the Registry Editor and then either log off or restart Windows 7.

#### **Editing a String Value**

If the setting is a REG\_SZ value (as it is in our example), a REG\_MULTI\_SZ value, or a REG\_EXPAND\_SZ value, you see the Edit String dialog box, shown in Figure 12.5. Use the Value Data text box to enter a new string or modify the existing string, and then click OK. (For a REG\_MULTI\_SZ multistring value, Value Data is a multiline text box. Type each string value on its own line. That is, after each string, press Enter to start a new line.)

| Edit String     | Send Feedback |
|-----------------|---------------|
| Value name:     |               |
| RegisteredOwner |               |
| Value data:     |               |
| Paul McFedries  |               |
|                 | OK Cancel     |

FIGURE 12.5 You see the Edit String dialog box if you're modifying a string value.

#### Editing a DWORD or QWORD Value

If the setting is a REG\_DWORD, you see the Edit DWORD (32-Bit) Value dialog box shown in Figure 12.6. In the Base group, select either Hexadecimal or Decimal, and then use the Value Data text box to enter the new value of the setting. (If you chose the Hexadecimal option, enter a hexadecimal value; if you chose Decimal, enter a decimal value.) Note that editing a QWORD value is identical, except that the dialog box is named Edit QWORD (64-Bit) Value, instead.

| dit DWORD (32-bit) Value | Send Feedback                          |
|--------------------------|----------------------------------------|
| Value <u>n</u> ame:      |                                        |
| Last Valid Wait          |                                        |
| Value data:<br>3e.R      | Base<br>Hexadecimal<br><u>D</u> ecimal |
|                          | OK Cancel                              |

FIGURE 12.6 You see the Edit DWORD Value dialog box if you're modifying a double word value.

#### **Editing a Binary Value**

If the setting is a REG\_BINARY value, you see an Edit Binary Value dialog box like the one shown in Figure 12.7.

| Value na | me: |    |    |    |    |    |    |    |          |   |
|----------|-----|----|----|----|----|----|----|----|----------|---|
| 15       |     |    |    |    |    |    |    |    |          |   |
| Value da | ta: |    |    |    |    |    |    |    |          |   |
| 0000     | 50  | 00 | 75 | 00 | 62 | 00 | 6C | 00 | P.u.b.1. |   |
| 0008     | 69  | 00 | 63 | 00 | 20 | 00 | 44 | 00 | i.cD.    |   |
| 0010     | 6F  | 00 | 63 | 00 | 75 | 00 | 6D | 00 | o.c.u.m. |   |
| 8100     | 65  | 00 | 6E | 00 | 74 | 00 | 73 | 00 | e.n.t.s. |   |
| 0020     | 00  | 00 | 7À | 00 | 32 | 00 | 00 | 00 | z.2      | E |
| 0028     | nn  | nn | nn | UU | nn | UU | nn | nn |          |   |
| 0030     | 50  | 75 | 62 | 6C | 69 | 63 | 20 | 44 | Public D |   |
| 0038     | 6F  | 63 | 75 | 6D | 65 | 6E | 74 | 73 | ocuments |   |
| 0040     | 2E  | 6C | 6E | 6B | 00 | 00 | 56 | 00 | .lnkV.   |   |
| 0048     | 08  | 00 | 04 | 00 | EF | BE | 00 | 00 | 1%       |   |
| 0050     | nn  | nn | пп | nn | nn | nn | 24 | nn | *        |   |
| 0058     | 00  | 00 | 00 | 00 | 00 | 00 | 00 | 00 |          |   |
| 0060     | 00  | 00 | 00 | 00 | 00 | 00 | 00 | 00 |          | + |

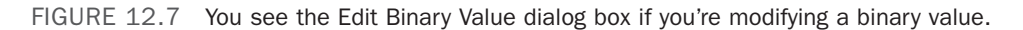

For binary values, the Value Data box is divided into three vertical sections:

- ► **Starting Byte Number**—The four-digit values on the left of the Value Data box tell you the sequence number of the first byte in each row of hexadecimal numbers. This sequence always begins at 0, so the sequence number of the first byte in the first row is 0000. There are eight bytes in each row, so the sequence number of the first byte in the second row is 0008, and so on. You can't edit these values.
- Hexadecimal Numbers (Bytes)—The eight columns of two-digit numbers in the middle section display the setting's value, expressed in hexadecimal numbers, where

which each two-digit number represents a single byte of information. You can edit these values.

▶ **ANSI Equivalents**—The third section on the right side of the Value Data box shows the ANSI equivalents of the hexadecimal numbers in the middle section. For example, the first byte of the first row is the hexadecimal value 54, which represents the uppercase letter *T*. You can also edit the values in this column.

#### Editing a .reg File

If you exported a key to a registration file, you can edit that file and then import it back into the Registry. To make changes to a registration file, find the file in Windows Explorer, right-click the file, and then click Edit. Windows 7 opens the file in Notepad.

#### TIP

If you need to make global changes to the Registry, export the entire Registry and then load the resulting registration file into WordPad or some other word processor or text editor. Use the application's Replace feature (carefully!) to make changes throughout the file. If you use a word processor for this, be sure to save the file as a text file when you're done. You can then import the changed file back into the Registry.

#### Creating a .reg File

You can create registration files from scratch and then import them into the Registry. This is a handy technique if you have some customizations that you want to apply to multiple systems. To demonstrate the basic structure of a registration file and its entries, Figure 12.8 shows two windows. The top window is the Registry Editor with a key named Test highlighted. The Settings pane contains six sample settings: the (Default) value and one each of the five types of settings (binary, DWORD, expandable string, multistring, and string). The bottom window shows the Test key in Notepad as an exported registration file (Test.reg).

#### NOTE

The file that contains the test Registry code (test.reg) is available on my website at www.mcfedries.com/Windows7Unleashed.

Windows 7 registration files always start with the following header:

Windows Registry Editor Version 5.00

#### TIP

If you're building a registration file for a Windows 9x, Me, or NT 4 system, change the header to the following:

REGEDIT4

| 💣 Registry Editor                                                                                                    | Send Feedback - 🖲 🔀                                                                                                    |                                                                                      |                                                                                                    |     |
|----------------------------------------------------------------------------------------------------|----------------------------------------------------------------------------------------------------|--------------------------------------------------------------------------------------|----------------------------------------------------------------------------------------------------|-----|
| Eile Edit View Favorites Help                                                                                                    |                                                                                                    |                                                                                      |                                                                                                    |     |
| HEV_CLASSES_ROOT     HEV_CLASSES_ROOT     HEV_CLASSES_ROOT     HEV_CURRENT_USER     AppEvents     Console     Control Panel     Environment     EUDC     Identities     Kryboard Layout     Network     Software     System     Test     Volitile Environment     HEV_LOCAL_MACHINE     HEV_LORADS     HEV_USERS     HEV_USERS | Name<br>(Default)<br>WB Binary Setting<br>DevoRD Setting<br>DevoRD Setting<br>Multi-String Setting<br>String Setting                                 | Type<br>REG_SZ<br>REG_BINARY<br>REG_DWORD<br>REG_EXPAND_SZ<br>REG_MULTI_SZ<br>REG_SZ | Data<br>(value not set)<br>42 69 66 157 92 03 56 61 6c 75 65<br>0x00000000 (1)<br>%SystemRoot%System32<br>This That<br>String value |     |
| computer\HKEY_CURRENT_USER\Test                                                                                                    |                                                                                                    |                                                                                      |                                                                                                    | 100 |
| 🖉 test - Notepad                                                                                                    |                                                                                                    |                                                                                      | Send Feedback                                                                                                    | 25  |
| File Edit Format View Help                                                                                                    |                                                                                                    |                                                                                      |                                                                                                    |     |
| WINDOWS Registry E01C0 V0751<br>[HKEY_CURRENT_USER/Test]<br>Binary Setting "=hex:42.69,60<br>"DWORD Setting Estring Setting"-h<br>S2,00,67,00,67,00,74,00,25,<br>00,32,00,00,00<br>"Multi-String Setting"=hex(?)<br>74,00,00,00,00,00<br>"String Setting"="String valu                                                         | <pre>con , coo<br/>con , coo<br/>con , coo<br/>con , coo<br/>con , coo<br/>coo<br/>coo<br/>coo<br/>coo<br/>coo<br/>coo<br/>coo<br/>coo<br/>coo</pre> | 5<br>,00,74,00,65,00,6<br>,74,00,65,00,6d,0<br>0,00,54,00,68,00,                     | d,00,\<br>0.33,\<br>61,00,\                                                                                                    |     |

FIGURE 12.8 The settings in the Test key shown in the Registry Editor correspond to the data shown in Test.reg file shown in Notepad.

Next is an empty line followed by the full path of the Registry key that will hold the settings you're adding, surrounded by square brackets:

[HKEY\_CURRENT\_USER\Test]

Below the key are the setting names and values, which use the following general form:

#### TIP

If you want to add a comment to a .reg file, start a new line and begin the line with a semicolon (;).

"SettingName"=identifier:SettingValue

| SettingName | The name sent the k          | of the setting. Note that you use the @ symbol to repre-<br>ey's Default value.                              |  |  |
|-------------|------------------------------|----------------------------------------------------------------------------------------------------|--|--|
| identifier  | A code that<br>identifier, t | A code that identifies the type of data. REG_SZ values don't use an identifier, but the other four types do: |  |  |
|             | dword                        | Use this identifier for a DWORD value.                                                                       |  |  |
|             | hex(b)                       | Use this identifier for a QWORD value.                                                                       |  |  |
|             | hex                          | Use this identifier for a binary value.                                                                      |  |  |

|              | hex(2)                                                        | Use this identifier for an expandable string value.                                                                                                    |  |  |
|--------------|---------------------------------------------------------------|----------------------------------------------------------------------------------------------------|--|--|
|              | hex(7)                                                        | Use this identifier for a multistring value.                                                                                                    |  |  |
| SettingValue | This is the value of the setting, which you enter as follows: |                                                                                                    |  |  |
|              | String                                                        | Surround the value with quotation marks.                                                                                                    |  |  |
|              | DWORD                                                         | Enter an eight-digit DWORD value.                                                                                                    |  |  |
|              | QWORD                                                         | Enter eight two-digit hexadecimal pairs, separated by<br>commas, with the pairs running from highest order to<br>lowest. For example, to enter the QWORD value<br>123456789abcd, you would use the following value:                                                   |  |  |
|              |                                                               | cd,ab,89,67,45,23,01,00                                                                                                    |  |  |
|              | Binary                                                        | Enter the binary value as a series of two-digit hexadec-<br>imal numbers, separating each number with a comma.                                                                                                    |  |  |
|              | Expandable<br>string                                          | Convert each character to its hexadecimal equivalent<br>and then enter the value as a series of two-digit hexa-<br>decimal numbers, separating each number with a<br>comma, and separating each character with 00.                                                    |  |  |
|              | Multistring                                                   | Convert each character to its hexadecimal equivalent<br>and then enter the value as a series of two-digit hexa-<br>decimal numbers, separating each number with a<br>comma, and separating each character with 00, and<br>separating each string with space (00 hex). |  |  |

#### TIP

To delete a setting using a .reg file, set its value to a hyphen (-), as in this example: Windows Registry Editor Version 5.00

[HKEY\_CURRENT\_USER\Test]
"BinarySetting"=To delete a key, add a hyphen to the start of the key name, as in this example:
Windows Registry Editor Version 5.00

[-HKEY\_CURRENT\_USER\Test]

#### **Renaming a Key or Setting**

You won't often need to rename existing keys or settings. Just in case, though, here are the steps to follow:

- **1.** In the Registry Editor, find the key or setting you want to work with, and then highlight it.
- 2. Select Edit, Rename, or press F2.
- 3. Edit the name and then press Enter.

#### CAUTION

Rename only those keys or settings that you created yourself. If you rename any other key or setting, Windows 7 might not work properly.

#### **Creating a New Key or Setting**

Many Registry-based customizations don't involve editing an existing setting or key. Instead, you have to create a new setting or key. Here's how you do it:

- **1.** In the Registry Editor, select the key in which you want to create the new subkey or setting.
- **2.** Select Edit, New. (Alternatively, right-click an empty section of the Settings pane and then click New.) A submenu appears.
- **3.** If you're creating a new key, select the Key command. Otherwise, select the command that corresponds to the type of setting you want: String Value, Binary Value, DWORD Value, Multi-String Value, or Expandable String Value.
- 4. Type a name for the new key or setting.
- 5. Press Enter.

#### **Deleting a Key or Setting**

Here are the steps to follow to delete a key or setting:

- **1**. In the Registry Editor, select the key or setting that you want to delete.
- 2. Select Edit, Delete, or press Delete. The Registry Editor asks whether you're sure.
- 3. Click Yes.

#### CAUTION

Again, to avoid problems, you should delete only those keys or settings that you created yourself. If you're not sure about deleting a setting, try renaming it instead. If a problem arises, you can also return the setting back to its original name.

## **Finding Registry Entries**

The Registry contains only five root keys, but they contain hundreds of subkeys. The fact that some root keys are aliases for subkeys in a different branch only adds to the confusion. If you know exactly where you're going, the Registry Editor's tree-like hierarchy is a reasonable way to get there. If you're not sure where a particular subkey or setting resides, however, you could spend all day poking around in the Registry's labyrinthine nooks and crannies.

To help you get where you want to go, the Registry Editor has a Find feature that enables you to search for keys, settings, or values. Here's how it works:

- **1.** In the Keys pane, select Computer at the top of the pane (unless you're certain of which root key contains the value you want to find; in this case, you can highlight the appropriate root key instead).
- **2.** Select Edit, Find or press Ctrl+F. The Registry Editor displays the Find dialog box, shown in Figure 12.9.

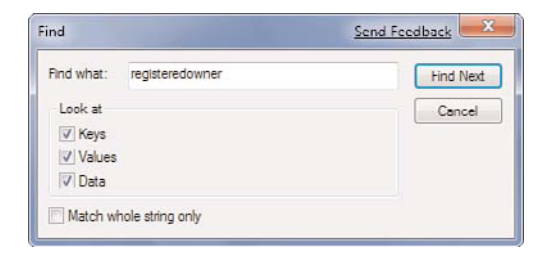

FIGURE 12.9 Use the Find dialog box to search for Registry keys, settings, or values.

- **3.** Use the Find What text box to enter your search string. You can enter partial words or phrases to increase your chances of finding a match.
- **4.** In the Look At group, activate the check boxes for the elements you want to search. For most searches, you want to leave all three check boxes activated.
- **5.** If you want to find only those entries that exactly match your search text, activate the Match Whole String Only check box.
- 6. Click the Find Next button. The Registry Editor highlights the first match.
- **7.** If this isn't the item you want, select Edit, Find Next (or press F3) until you find the setting or key you want.

When the Registry Editor finds a match, it displays the appropriate key or setting. Note that if the matched value is a setting name or data value, Find doesn't highlight the current key. This is a bit confusing, but remember that the current key always appears at the bottom of the Keys pane.

# Index

## Symbols & Numerics

| (pipe operator), 714 .reg files creating, 240-242 editing in Registry, 240 importing, 236

8.3 filename creation, disabling, 1309-step maintenance plan, setting up, 162-163

## A

accelerator keys, defining for new actions, 51 access points, signal leakage, 428-430 Accessibility group (Internet Explorer, Advanced Tab), 38 accessing, 554-556, 615-617, 635-636 homegroups, 521 Network and Sharing Center, 516-518 Network Connections window, 530 router setup pages, 299 acknowledgments (TCP), 758 ACPI (Advanced Configuration and Power Interface), 479 Action Center icon (Control Panel), 168 activating Administrator account, 76-79 InPrivate Filtering, 326 ad hoc wireless networks, creating, 543-545

add-ons (Internet Explorer), managing, 336 adding applications to Open With dialog box, 62 Control Panel to Start menu, 176-177 memory, 124 search engines to Internet Explorer, 30-31 security zone sites, 329-330 shortcuts to Start menu. 97-98 snap-ins, 200-202 users with User Accounts dialog box, 386-387 Address Bar, 108 list, clearing, 320-322 searching, configuring, 32-34 addresses (networks), 556-558 adjusting, processor scheduling, 124-125 administrative passwords, specifying for routers. 428 Administrative Tools icon (Control Panel), 168 Administrator account, 390 disabling, 307-308 elevated Command Prompt sessions, 246-247 enabling, 76-79 scripts, running, 664, 680 Advanced Boot Options menu, customizing startup options, 73-76 advanced options (Internet Explorer), 37-38 Advanced tab (Internet Explorer) Accessibility group, 38 Browsing group, 39-42 HTTP 1.1 Settings group, 42 Multimedia group, 42-43 Printing group, 43 Security group, 43 security options, 337-339 AirPort. 643-644 aliases (cmdlets), 706-709 anonymous access (IIS websites), 635-636

AntiSpyware (MS). See Windows Defender, 304 application layer (TCP/IP stack), 743 applications adding to Open With menu, 62 assocating with multiple file types, 55-56 boot applications, 64, 72 optimizing, 125-126 removing from Open With menu, 61-62 AQS (Advanced Query Syntax), 22-23 Boolean operators, 24-25 operators, 23 ARP cache, viewing contents of, 502 arp command, 499 assigning Full Control permissions to folders, 20-22 objects to variables, 668 permissions, 363-364 PowerShell objects to a variable, 722 special permissions, 364-366 users to security groups, 361-363 associating applications with multiple file types, 55-56 extensions with different applications. 53-57 attrib utility. 278-279 authentication, 637 author mode (MMC), 207 AUTOCHK utility, 139-140 AutoComplete feature (Internet Explorer), 41 automatic file backups, configuring, 155-156 automatic IP addressing, configuring, 531-534 automatic logins, 123 override, disabling, 80 setting up, 79 automatic service startup, configuring, 212 Automatic Sleep mode, 587 automation objects, creating, 672-674 AutoPlay icon (Control Panel), 169

## В

background colors, changing for Command Prompt sessions, 249 backing up BCD store, 72 files, 153-154 Registry, 234 system image, 157 Backup and Restore icon (Control Panel), 169 Backup Operators group, 360 backups, 648 base priority, 126 batch files, 260 comments, adding, 261 conditions, handling, 266-269 creating, 260 jumping to a line, 265-266 looping, 264 messages, displaying from, 261-262 parameters, 263-264 pausing, 262 strings, comparing, 267 BCD (Boot Configuration Data) modifying with System Configuration Utility, 66-68 startup, customizing, 64-66 BCDEDIT, customizing startup options, 69-73 best practices, general troubleshooting tips, 447-448 binary values, editing in Registry, 239 Biometric Devices icon (Control Panel), 169 BIOS checks, reducing, 121 DVD-based bootup, enabling, 487

startup, troubleshooting, 482

bit bucket, 257

BitLocker disks, encrypting, 368 enabling on non-TPM systems, 369-371 on TPM systems, 369 **BitLocker Drive Encryption icon (Control** Panel), 169 blocking email messages, 349 email messages from specific countries, 349-350 pop-up windows, 327-328 read receipts, 352 **Boolean operators** AND, 750 AQS, 24-25 natural language search queries, 25-26 boot applications, 64, 72 boot configuration data, customizing startup, 63 Broderick, Matthew, 423 broken services, resetting, 222-224 browsers, accessing router setup pages, 299 Browsing group (Internet Explorer, Advanced Tab), 39-42 browsing history, deleting, 316, 318-319 BSOD (blue screen of death), 443-444 bugs, 440 built-in accounts, renaming, 405-406 bypassing Windows Security screen, 114

## С

cables, troublesooting, 506-507 caret browsing, 38 CDO (Collaboration Data Objects), sending email messages via, 343-344 changing default SSID value, 435-436 security zone security level, 330-331 changing folders in command line, 253 changing Registry entries, 237 channels, 353 Check Disk GUI, starting, 138-139 checking free disk space on hard drive, 140-142 for updates, 158-160 chard drive for errors, 135-136 chkdsk utility, 270-271 chkntfs utility, 271-274 class instances (WMI), returning, 696-699 classes of IP addresses, 746-748 clearing Address Bar list (Internet Explorer), 320-322 recent programs from Start menu, 94 clocks, displaying multiple for different time zones, 106-107 clusters cross-linked, 138 invalid, 138 lost. 137 cmd command, 247-250 cmdlets, 705 aliases, 706-709 Get-Member, 714-715 Get-Process, 715-717 running, 709-713 collections, 669 enumerators, 670 For Each....Next loops, 669 PowerShell, 724-725 Color Management icon (Control Panel), 169 command line, 561 accessing, 246 Control Panel icons, launching, 173-174

doskey utility, 254 command lines, editing, 255 command recall, 254-255 multiple commands, running on single line. 255 **Command Prompt** Autocomplete, 250 elevated sessions, running, 246-247 external commands, 251 folders, changing, 253 internal commands, 251 launching, 247-248 long filenames, 252 opening, 246 services, controlling, 212-213 sessions, changing background colors, 249 switches, 248, 250 command-line utilities, 499 ipconfig, 500-502 ping, 502-504 tracert, 504-505 commands batch files, 260 comments, adding, 261 conditions, handling, 266-269 creating, 260 jumping to a line, 265-266 looping, 264 messages, displaying from, 261-262 parameters, 263-264 pausing, 262 cmd, 247-250 echo, 261-262 for. 264 goto, 265-266 if. 266-269 input, redirecting, 258 NET CONTINUE, 212

NET PAUSE, 212 NET START. 212 NET STOP 212 net user, 393-394 output, redirecting, 256-257 pause, 262 piping, 259 reg, 289-291 rem. 261 ren, 281-282 replace, 282-283 running, 251 SHUTDOWN, 81 sort, 258, 283-284 subst, 253 systeminfo, 256-257, 292-293 tracert. 751 typeperf, 293-295 whoami, 295-296, 407 xcopy, 284-288 comments, adding to batch files, 261 commit limit, 451 comparing strings in batch files, 267 Component Services icon (Control Panel), 168 compression, disabling, 128 **Computer Management icon (Control** Panel), 168 computer name, configuring for peer-to-peer networks, 513 computers, locking, 300-302 conditions, handling in batch files, 266-269 configuring automatic file backups, 155-156 automatic IP addressing, 531-534 automatic logon, 79 automatic service startup, 212 group policies, 233-234 Internet Explorer

address bar searching, 32-34 page history, 29-30 logon hours for users, 420-422 one-click restarts/shutdowns, 81-83 peer-to-peer networks, 512-513 homegroups, 518-522 wireless, 514-515 workgroup name, 513 permissions security permissions, 414-415 shared permissions, 411-414 policies. 185-186 PowerShell execution policy, 726 ISE, 726-727 prefetcher, 123 remote shutdowns, 84-86 Start menu, default programs, 94-95 static IP addressing, 534-537 Task Manager, program priority, 125-126 UAC. 377-380 user accounts lockout policies, 391-392 parental controls, 395-400 security policies, 389-390 user rights policies, 391 Windows Live Mail email, blocking from senders, 349 email, blocking from specific countries, 349-350 junk email protection level, 347-348 Safe Sender list, 348 wireless networks ad hoc, 543-545 properties, 545-548 connecting to hidden wireless networks, 434 connection bar, 598

connections (TCP), opening, 758 connectivity, verifying with ping command, 502-504 console root, adding snap-ins, 200-202 consoles, 197 saving, 202-203 content indexing, disabling on hard drive, 128 Content view, Windows Explorer icons, 9 **Control Panel** adding to Start menu, 176-177 dialog boxes, launching, 172 displaying, 166 files. 172 icons hiding, 178 launching, 173-174 opening, 175-176 removing, 177-178 policies, 179 controlling services at command prompt, 212-213 services with scripts, 213-217 snap-ins with group policies, 207 web pages cache in Internet Explorer, 28-29 CONVERT utility, 129 converting FAT16/FAT32 partitions to NTFS, 129-130 Start menu links to menus, 96-97 cookies, 317, 322-325 counters, 119-120 CPL files. 172 CPU tab (Resource Monitor), 118 crackers, 424 thwarting, 298-300 computers, locking, 300-302 Ctrl+Alt+Delete, requiring at startup, 302 crawlers, 346 CreateObject method, 672-674

CreateShortcut methods, 682 creating .reg files, 240-242 batch files, 260 exception for Windows Firewall, 309-313 new actions for file types, 50-53 new file types, 56-57 password reset disk, 383 Registry keys, 243 restart shortcut, 83-84 script jobs, 661 shortcuts in Windows Script Host, 682-685 shutdown shortcut, 84 strong passwords, 381 system image backup, 157 system recovery disc, 153 toolbars, 109 wireless network connections, user-specific, 549-550 Credential Manager icon (Control Panel), 169 critical update restore points, 458 cross-linked clusters, 138 Cryptographic Operators group, 360 CScript, 661-662 script properties, 663 Ctrl+Alt+Delete, requiring at startup, 302 custom taskpad view, creating in MMC, 203-205 customizing icons in Windows Explorer, 8 Internet Explorer, advanced options, 37-43 New menu, 57-59 page file size, 131-132, 134 Start menu, 90 default programs, 94-95 favorite programs, 91-93 links, converting to menus, 96-97 power button, 86-87

recent programs, clearing, 94 shortcuts, adding/removing, 97-98 startup, 63-66 startup with Advanced Boot Options menu, 73-76 startup with BCDEDIT, 69-73 taskbar, 98-104 Windows Explorer, view options, 16-19 your network, 528-529 cycles, 126, 138

## D

data collector sets. 121 data link layer (TCP/IP stack), 743 Data Sources icon (Control Panel), 168 data transfer rate, 119, 526 datagrams, 743-745 TTL value, 751 Date and Time icon (Control Panel), 169 DCHP lease, releasing, 501 DDNS (Dynamic DNS), 604 Debugging Mode, when to use, 484 default action, setting for file types, 49-50 default documents, 631-634 default gateway, 750 default programs, configuring, 94-95 Default Programs icon (Control Panel), 169 default search provider, preventing changes to, 31 default TTL value, changing, 505 Defender (Windows), accessing, 304 defrag utility, 274-276 defragmenting the hard drive, 145-149 delaying service shutdown, 222 delete confirmations, turning off, 13-15

deleting browsing history, 316-319 file types from New menu, 59 Registry keys, 243 services, 223 unnecessary files, 143-145 dependent services, 211 Desktop Gadgets icon (Control Panel), 169 Desktop toolbar, 108 desktops, 649-652 Details view, Windows Explorer icons, 8-10 device drivers downloading, 478-479 updating, 124 upgrading, 123 **Device Manager**, 462 device drivers, exporting to text file, 469-471 device properties, viewing, 463 devices troubleshooting, 473-474 uninstalling, 471 drivers, updating, 465-466 nonpresent devices, displaying, 464 nonworking devices, displaying, 474-477 unsigned device drivers, ignoring, 466-469 views, 463 Device Manager icon (Control Panel), 169 devices drivers exporting list to text file, 469-471 troubleshooting, 477-478 power cycling, 494 routers, displaying setup pages, 424-427 security policies, 472 troubleshooting with Device Manager, 473-474 uninstalling, 471 viewing on network, 523-524

Devices and Printers icon (Control Panel), 169

DHCP (Dynamic Host Configuration Protocol), 531, 751 dialog boxes keyboard shortcuts, 734 User Accounts, 386-387 digital IDs, obtaining, 354-355 directories (virtual), adding folders as (IIS), 626-627 Directory Services Restore Mode, when to use, 484 **Disable Automatic Restart on System Failure** option, when to use, 484 **Disable Driver Signature Enforcement option**, when to use, 485 disabling 8.3 filename creation on hard drive, 130 Administrator account, 307-308 automatic logon override, 80 compression, 128 content indexing on hard drive, 128 Delete Confirmation Dialog check box, 14 encryption, 128 hidden shares, 417-418 homegroup connections, 522 network connections, 541 notification area, 105-106 Open With check box, 62 services, 212, 217 Sharing Wizard, 410-411 SSID broadcasting on wireless networks, 432-433 startup splash screen, 122 unnecessary services, 217-221 unsigned drivers, 478 user accounts, 402-403 disconnecting, 561, 599 discovering logged in users with whoami command, 407

Disk Cleanup, 143-145 **Disk Defragmenter, 146** disks, selecting, 148-149 schedule, changing, 147 disk diagnostics, 449 disk management tools, 269 chkdsk, 270-271 chkntfs. 271-274 defrag, 274-276 Disk tab (Resource Monitor), 119 disks, encrypting, 368 Display icon (Control Panel), 169 displaying Control Panel, 166 current IP address, 533 DNS addresses, 535-536 file extensions, 11-13 folder properties, 10 Internet Options dialog box (Internet Explorer), 28 multiple clocks for different time zones, 106-107 network status, 525-527 router setup pages, 424-427 selected Control Panel icons, 178 taskbar, toolbars, 108 Windows Explorer menu full-time, 8 Distributed COM Users group, 360 dithering, 43 DNS, 751-754 gTLDs, 753 LMHOSTS file, 752 top-level domains, 753-754 DNS addresses, displaying, 535-536 DNS servers, 754 documents. 631-634 keyboard shortcuts, 733 opening with unassociated applications, 59-60

domains, logging on to, 76 doskey utility, 254 command lines, editing, 255 command recall, 254-255 keyboard shortcuts, 738 multiple commands, running on single line, 255 dotted-decimal notation, 745-746 double output redirection, 256 double-clicking, 555-556 downloading device drivers, 478-479 drivers from manufacturer. 478 DPS (Diagnostic Policy Service), 450 drag-and-drop operations, keyboard shortcuts, 735 drive-by downloads, 304 protecting against, 345 drivers downloading, 478-479 exporting list to text file, 469-471 rolling back, 478 troubleshooting, 477-478 unsigned, ignoring, 466-469 updates, checking for, 465-466 updating, 466 DVD-based bootup, enabling, 487 DWORD, editing in Registry, 239 dynamic IP addressing, 751

## E

Ease of Access Center icon (Control Panel), 169 echo command, 261-262 Echo method, 671 editing command lines, 255 Registry .reg files, 240 binary values, 239 string values, 238 elements, 669 elevated Command Prompt sessions, running, 246-247 elevating privileges, 375-376 email blocking from senders, 349 from specific countries, 349-350 CDO, sending messages via, 343-344 digital ID, obtaining, 354-355 encrypting, 353-354 phishing, protecting against, 350-351 public key, obtaining, 355-356 read receipts, blocking, 352 scanning with Windows Defender, 345 secure messages receiving, 356-357 sending, 356 spam, thwarting, 345-346 viruses, protecting against, 341, 343-345 web bugs, suppressing, 352-353 Enable Boot Logging option, when to use, 483 Enable VGA Mode option, when to use, 484 enabling Administrator account, 76-79 DVD-based bootup, 487 full-screen mode, 15 MAC address filtering, 436-438 network discovery, 495-497 password-protected sharing, 410 write caching on hard drive, 128-129

encrypting disks, 368 email, 353-354 digital ID, obtaining, 354-355 public key, obtaining, 355-356 files. 366-367 encryption, 577 disabling, 128 reversible, 383 WPA, 430-432 enumerators, 670 environment variables, 687-689 erratic services, resetting, 222-224 error detection, 758 error messages, troubleshooting, 441 essential services, 211 Event Log Readers group, 361 **Event Viewer** troubleshooting error messages, 441 logs, reviewing, 160-162 Event Viewer icon (Control Panel), 168 events, 581-582, 714 examples of group policies Places bar, customizing, 191-193 Recent Items list, increasing size of, 193-194 Shutdown Event Tracker, enabling, 194-195 Windows Security window, customizing, 189-191 of Internet Explorer scripts, 691-692 exceptions, creating for Windows Firewalls, 309-313 execution policy (PowerShell), configuring, 726 exporting device driver list to text file, 469-471 Registry keys to disk, 235-236

exposing VBScript/JavaScript objects, 675 extensions, 46 associating applications with multiple file types, 53-57 hiding, 52-53 external commands, 251

## F

false positives, 347 FAT16/FAT32 partitions, converting to NTFS, 129-130 favorite destinations, pinning to jump list, 101-102 favorite programs (Start menu) increasing displayed number of, 91-92 pinning to Start menu, 92-93 pinning to taskbar, 100-101 features of TCP. 758 file and Registry virtualization, 377 file extensions, displaying, 11-13 file fragmentation, 145 file management tools attrib. 278-279 find, 279-281 ren, 281-282 replace, 282-283 sort. 283-284 xcopy, 284-288 file system cycles, 138 permissions, setting, 360 file types, 46 creating, 56-57 default action, setting, 49-50 deleting from New menu, 59

extensions associating with different applications, 53-55 hiding, 52-53 new actions, creating, 50-53 files, 572-582, 622-623 backing up, 153-154 encrypting, 366-367 FileSystemObject object, 675-677 filtering policies, 187-189 PowerShell object instances, 719-720 find utility, 279-281 finding MAC address, 537-539 Registry entries, 244 firewalls, 588, 601, 614-615 firmware, updating, 497-498 Flash drives, 559 flow control, 758 folder management tools attib, 278-279 find. 279-281 ren, 281-282 replace. 282-283 sort, 283-284 xcopy, 284-288 Folder Options icon (Control Panel), 170 folders, 572-582, 585, 623-627 changing in command line, 253 encrypting, 366-367 Full Control permissions, assigning, 20-22 hidden, disabling, 417-418 keyboard shortcuts, 735 moving, 19 network, 558-561 properties, displaying, 10

remote, 562 shared folders hiding, 415-417 security permissions, configuring, 414-415 Fonts icon (Control Panel), 170 for command, 264 For Each...Next loops, 669 For loops, 670 foreground colors, changing for Command Prompt sessions, 249 forgotten passwords, recovering, 383-384 form data, 317 formatting PowerShell scripting output, 717-719 forwarding, 602 fragmentation, 145 free disk space, checking on hard drive, 140-142 FTP (File Transfer Protocol), 742 Full Control permission, 360 assigning to folders, 20-22 full-screen mode, enabling, 15

## G

games, configuring parental controls, 397-400 gateways (network), 606 general keyboard shortcuts, 732 general troubleshooting tips, 447-448, 494 Get-Member cmdlet, 714-715 Get-Process cmdlet, 715-717 GetObject method, 674-675 Getting Started icon (Control Panel), 170 ghosted devices, displaying in Device Manager, 464 goto command, 265-266 granting temporary access with Guest account, 406-407 group policies, 181-182 configuring, 185-186, 233-234 filtering, 187-189 Places bar, customizing, 191-193 Recent Items list, increasing size of, 193-194 Shutdown Event Tracker, enabling, 194-195 snap-ins, controlling, 207 Start menu, modifying, 109-110 Windows Security window, customizing, 189-191 Group Policy Editor, 14, 182 device security policies, 472 launching, 183 panes, 184 policies configuring, 185-186 filtering, 187-189 Group Policy Settings Reference, 182 gTLDs, 753 Guest account, 406-407 Guests group, 361

## Η

handles, 116 Handley, Pete, 704 hard drive, 558-561 8.3 filename creation, disabling, 130 cache, 127 checking for errors, 135-136 clusters cross-linked, 138 invalid, 138 lost, 137

compression, disabling, 128 content indexing, disabling, 128 defragmenting, 145-149 encryption, disabling, 128 free disk space, checking, 140-142 maintenance, performing, 128 NTFS, disabling Last Access Timestamp, 130 partitions, converting to NTFS, 129-130 sectors, 137 seek time. 127 speed, 127 troubleshooting, 449 write caching, enabling, 128-129 Hibernate mode. See Sleep mode (Start menu) hidden shares disabling, 417-418 viewing, 417 hidden wireless networks, connecting to, 434 hiding Control Panel icons, 178 extensions, 52-53 shared folders, 415-417 user names in logon screen, 403-405 History list, configuring in Internet Explorer, 29-30 hives. 231-233 HKEY\_CLASSES\_ROOT key, 47-48 HKEY CLASSES ROOT root key, 229-230 HKEY\_CURRENT\_CONFIG root key, 231 HKEY\_CURRENT\_USER root key, 230 HKEY\_LOCAL\_MACHINE root key, 230 HKEY\_USERS root key, 231 home networks, 528 home pages, 624-625 opening multiple at startup (Internet Explorer), 35-37 HomeGroup icon (Control Panel), 170

homegroups configuring, 518-522 connections, disabling, 522 homograph spoofing, 333 Hopper, Grace, 440 host computers (Remote Desktop), 586-591, 602 hot spots, 515 HTTP (HyperText Transfer Protocol), 742 HTTP 1.1 Settings group (Internet Explorer, Advanced Tab), 42

## I

ICMP echo packets, 502 icons Control Panel launching, 173-174 opening, 175-176 removing, 177-178 customizing in Windows Explorer, 8 Details view, 9-10 Network icon, operational states, 493-494 pinning to Start menu, 92-93 IDN spoofing, 333-335 if command, 266-267, 269 ignoring unsigned device drivers, 466-469 IIS (Internet Information Services), 612-639 IIS\_IUSRS group, 361 **IMAP, 742** importing .reg files, 236 increasing displayed number of favorite programs, 91-92 Indexing Options icon (Control Panel), 170 inetpub folder (IIS default website), 618 InPrivate browsing, 325 InPrivate filtering, 318, 326

input redirection operator, 258 install restore points, 458 installing, 613 instances (PowerShell) filtering, 719-720 sorting, 720-722 internal commands, 251 Internet, 599-603, 617 Internet Explorer add-ons, 336 Address Bar list, clearing, 320-322 address bar searching, configuring, 32-34 advanced security options, 337-339 Advanced tab (Internet Options dialog box), 37-38 Accessibility group, 38 Browsing group, 39-42 HTTP 1.1 Settings group, 42 Multimedia group, 42-43 Printing group, 43 Security group, 43 AutoComplete feature, 41 browsing history, deleting, 316-319 cookies, managing, 322-325 default search provider, preventing changes to, 31 home page, opening multiple at startup, 35-37 IDN spoofing, preventing, 334-335 InPrivate browsing, 325 InPrivate filtering, 326 Internet Options dialog box, displaying, 28 keyboard shortcuts, 736 page history, configuring, 29-30 Phishing Filter, 332-334 pop-up windows, blocking, 327-328 protected mode, 331 search engines, adding, 30-31

security zones, 328-329 security level, changing, 330-331 sites, adding/removing, 329-330 SmartScreen Filter, 333-334, 350-351 tabbed browsing, 34-35 web pages cache, controlling, 28-29 displaying with scripts, 691-692 navigating with scripts, 692 Internet Options (Control Panel), 170 Internet Options dialog box (Internet Explorer) Advanced tab. 37 Accessibility group, 38 Browsing group, 39-42 HTTP 1.1 Settings group, 42 Multimedia group, 42-43 Printing group, 43 Security group, 43 displaying, 28 Internet zones, 328 InternetExplorer object properties, 693 invalid clusters, 138 IP (Internet Protocol), 742, See also IP addressing; IP routing datagrams, 743-745 DNS, 751-754 dynamic IP addressing, 751 **IP** addressing addresses, displaying displaying, 533 classes, 746-748 conflicts, resolving, 513 DNS, 751-754 dotted-decimal notation, 745-746 dynamic, 751 **IP** routing default gateway, 750 subnet masks, 748-750

ipconfig command, 500-502
iPod halo effect, 641
IPSec (IP Security) protocol, 606
IRQs (interrupt requests), troubleshooting resource conflicts, 479-480
iSCSI Initiator icon (Control Panel), 168
ISE (Integrated Scripting Environment), 726-727
isolating source of problems, 440-447
Event Viewer, 441
System Information utility, 442

## J

JavaScript collections, enumerators, 670 FileSystemObject object, 675-677 joining homegroups, 520 jump drives, 559 jump list, pinning favorite destinations to, 101-102 jumping to a specific batch file line, 265-266 Junk Filter (Windows Live Mail), 345-349

## K

keyboard, launching pinned taskbar icons from, 102-103 Keyboard icon (Control Panel), 170 keyboard shortcuts, 731-739 keys creating in Registry, 243 deleting from Registry, 243 exporting to disk, 235-236 renaming, 243 Keys pane (Registry), 227 killing slow services, 222 Knittel, Brian, 659 Kopczynski, Tyson, 704

## L

Last Access Timestamp, disabling, 130 Last Known Good Configuration starting Windows 7 with, 456 when to use, 484 launching Command Prompt sessions, 247-248 Control Panel dialog boxes, 172-174 Group Policy Editor, 183 Memory Diagnostics tool, 451 MMC. 200 pinned taskbar icons from keyboard, 102-103 PowerShell ISE, 727 Registry Editor, 226 Windows Backup, 154 least-privileged user account, 375 left pane (Group Policy Editor), 184 limited users, 374 links (Start menu), converting to menus, 96-97 Links toolbar, 108 List Folder Contents permission, 360 List view, Windows Explorer icons, 8 listening ports, 600-601 LMHOSTS file, 752 loading Services snap-in, 209 services into system hive, 224 Local Intranet zones, 328 Local Security Policy Editor, 185

Local Security Policy icon (Control Panel), 168 Local Users and Groups MMC snap-in, 388-389 locating Registry entries, 244 Location and Other Sensors icon (Control Panel), 170 locking computers, 300-302 taskbar. 99 lockout policies, configuring on user accounts, 391-392 logging on to domains, 76 logon hours for users, configuring, 420-422 logon screen, hiding user names, 403-405 logs, 637-639 long filenames, 252 looping batch files, 264 JavaScript, For loops, 670 VBScript, For Each...Next loops, 669 lost clusters, 137

## Μ

MAC addresses filtering, 436-438 finding, 537-539 Macs, 641-655 maintenance, performing on hard drive, 128 maintenance plan, setting up, 162-163 malware, 303 Manage Wireless Networks window, opening, 542 managing cookies, 322-325 Internet Explorer add-ons, 336 user accounts, 384-386

Windows Firewall, 308-309 exception, creating, 309-310 ports, adding as new exception, 311-313 programs, adding as new exception. 310-311 manual restore points, 458 mapping, 558-561 members, 714 memory adding, 124 shareable, 118 memory cards, 559 Memory Diagnostics tool, 451-452 Memory tab (Resource Monitor), 118 messages, displaying from batch files, 261-262 methods, 667-668 CreateObject, 672-674 Echo, 671 GetObject, 674-675 Quit, 671 PowerShell, 724 RegDelete, 686 RegRead, 685 RegWrite, 686 metrics, WinSAT, 112-114 MFT (Master File Table), 137 Microsoft AntiSpyware. See Windows Defender Microsoft Knowledge Base, 455 **Microsoft Product Support Services, 455** Microsoft Security, 455 Microsoft TechNet, 455 MMC (Microsoft Management Console), 197 author mode, 207 consoles, saving, 202-203 custom taskpad view, creating, 203-205 launching, 200

smart modems, 513 snap-ins, 198-199 adding, 200-202 controlling with group policies, 207 Local Users and Groups, 388-389 organizing, 201 Modify permission, 360 modifying BCD with System Configuration Utility, 66-68 default SSID value, 435-436 Start menu with Group Policies, 109-110 monitoring performance with Performance Monitor, 119-120 data collector sets. 121 reports, 121 with Resource Monitor, 117 with Task Manager, 114-117 Mouse icon (Control Panel), 170 moving folders, 19 Multimedia group (Internet Explorer, Advanced Tab), 42-43

## Ν

name servers, 754 natural language search queries, 25-26 navigating, 558, 623 nbstat command, 499 NDE (Network Diagnostics Engine), 492 NDF (Network Diagnostics Framework), 492 NET CONTINUE command, 212 NET PAUSE command, 212 NET START command, 212 NET STOP command, 212 net user command, 393-394 NetBIOS. 502 netstat command, 499 network, customizing, 528-529 Network and Sharing Center accessing, 516-518 Network Map feature, 524 network status, viewing, 526-527 Network and Sharing Center icon (Control Panel), 170 Network Center, 517-518 Network Configuration Operators group, 361 network connections. 529 automatic IP addressing, configuring, 531-534 disabling, 541 renaming, 531 sleeping computers, waking up, 539-541 static IP address, configuring, 534-537 wireless, 542 ad hoc, configuring, 543-545 properties, configuring, 545-548 removing, 551 renaming, 548 reordering, 548-549 user-specific, creating, 549-550 Network Connections window, 530 Network Diagnostic tool, 492 network discovery, enabling, 495-497 network gateways, 606 Network icon, operational states, 493-494 network layer, 743 network locations, 562 Network Map (Network Center), 517, 523-524 network status, viewing, 525-527 networking interface, 517-518, 524 networks, 554-582, 605, 615, 641-655. See also IP addressing new actions, creating for file types, 50-53 New menu

customizing, 57, 59 file types, deleting, 59 newsgroups, 455 NICs MAC addresses filtering, enabling, 436-438 finding, 537-539 troubleshooting, 507 NNTP (Network News Transport Protocol), 743 nodes, 197 non-TPM, enabling BitLocker, 369-371 nonpresent devices, viewing in Device Manager, 464 nonworking devices, displaying in Device Manager, 474-475, 477 notebook computers, customizing power buttons, 87-88 notification area, 103 customizing, 104 disabling, 105-106 Notification Area Icons icon (Control Panel), 170 NTFS file system, 367 Last Access Time, disabling, 130

## 0

objects assigning to a variable, 668 collections, 669 exposing, 675 FileSystemObject, 675-677 InternetExplorer properties, 693 sample script, 693-694 JavaScript, exposing, 675 members, 714

methods, 667-668 PowerShell, 714 collections, 724-725 instances, filtering, 719-720 instances, sorting, 720-722 members, returning, 714-715 members, selecting, 715-717 methods, 724 properties, 666 value, returning, 667 value, setting, 666 VBScript, exposing, 675 WScript CreateObject method, 672-674 Echo method, 671 GetObject method, 674-675 Ouit method, 671 WshNetwork, 689 network drives, mapping, 690-691 network printers, mapping, 689 properties, 689 referencing, 689 WshShell, 677 Popup method, 677-681 RegDelete method, 686 RegRead method, 685 RegWrite method, 686 Run method, 681 WshShortcut, 683-685 Offline Files icon (Control Panel), 170 offline file/folder management, 572-582 one-click restarts/shutdowns, configuring, 81-83 online troubleshooting resources, 455-456 Open command, 555 Open With check box, disabling, 62 Open With dialog box, 60-61

adding programs to, 62 removing applications from, 61-62 unassociated applications, opening documents with, 59-60 opening Command Prompt, 246 Control Panel icons. 175-176 documents with unassociated applications, 59-60 Manage Wireless Networks window, 542 multiple home pages at startup (Internet Explorer), 35-37 Network and Sharing Center, 517 Network window, 523 tabs in Internet Explorer, 34 TCP connections, 758 operators, AQS, 23 optimizing applications, 124-126 page file storage, 131 organizing snap-ins, 201 OS Choices menu, reducing timeouts, 122 Overview tab (Resource Monitor), 118

## Ρ

packets, tracing with tracert, 504-505 page file, 116 size, customizing, 131-134 size of, monitoring, 132 splitting, 131 page history, configuring in Internet Explorer, 29-30 panes, Group Policy Editor, 184 parameters for batch files, 263-264 WScript, 660-661 parental controls, configuring on user accounts, 395-400 Parental Controls icon (Control Panel), 170 partitions clusters cross-linked, 138 invalid. 138 lost. 137 FAT16/FAT 32, converting to NTFS, 129-130 passthroughs (VPN), 606 password reset disk, creating, 383 password-protected sharing, enabling, 410 passwords, 317, 560 hints. 385 policies, 382-383 recovering, 383-384 specifying for wireless routers, 428 strengthening, 381 UAC, options, 381-382 patches, checking for, 158-160 PATH environment variable, 253 pause command, 262 pausing batch files, 262 services, 210 peer-to-peer networks configuring, 512-513 homegroups configuring, 518-522 connections, disabling, 522 wireless, configuring, 514-515 workgroup name, configuring, 513 Pen and Touch icon (Control Panel), 170 performance applications, optimizing, 124-126 automatic logins, 123 device drivers, upgrading, 123

encryption, disabling, 128 hard drive 8.3 filename creation, disabling, 130 cache, 127 compression, disabling, 128 content indexing, disabling, 128 Last Access Timestamp, disabling, 130 seek time. 127 speed, 127 write caching, enabling, 128-129 monitoring with Resource Monitor, 117 with Task Manager, 114-117 prefetcher, configuring, 123 startup BIOS checks, reducing, 121 virtual memory optimizing page file storage, 131 page file size, customizing, 131-134 WinSAT, metrics, 112-114 Performance Information and Tools icon (Control Panel), 170 Performance Log Users group, 361 Performance Monitor, 119 counters, 119-120 data collector sets, 121 reports, 121 Performance Monitor icon (Control Panel), 168 Performance Monitor Users group, 361 Performance tab (Task Manager), 115 peripherals, 563-565 permissions, 621 assigning, 363-364 security permissions, configuring, 414-415 setting, 360 shared permissions, configuring, 411-414 special permissions, 360 assigning, 364-366

Personalization icon (Control Panel), 170 phishing, protecting against, 350-351 Phishing Filter (Internet Explorer), 332-334 Phone and Modem Options icon (Control Panel), 171 physical layer (TCP/IP stack), 743 piggybackers, 423 ping command, 499 connectivity, verifying, 502-504 pinned taskbar icons, launching from keyboard, 102-103 pinning favorite destinations to jump list, 101-102 favorite programs to Start menu, 92-93 to taskbar. 100-101 piping commands, 259 policies, 14 configuring, 185-186 filtering, 187-189 for passwords, 382-383 for user accounts, configuring, 389-390 UAC, 379-380 user rights policies, configuring, 391 POP. 742 Pop-up Blocker, 327 pop-up windows, blocking, 327-328 Popup method, 677 intType parameter options, 678-680 return values, 680-681 port forwarding, 602 ports, 600-601 adding as new Windows Firewall exception, 311-313 POST (power on self-test), 121 power button, 86-88 power cycling, 494

Power Options icon (Control Panel), 171 Power Users group, 361 PowerShell cmdlet aliases, 706-709 running, 709-713 cmdlets, 705 execution policy, configuring, 726 ISE, 726-727 objects, 714 assigning to a variable, 722 collections, 724-725 members, returning, 714-715 members, selecting, 715-717 methods, 724 properties, 723-724 output, formatting, 717-719 scripts, running, 728-729 sessions, starting, 704-705 PowerShell Unleashed, Second Edition, 704 PPTP (Point-to-Point Tunneling Protocol), 606 pre-shared keys, 431 prefetcher, configuring, 123 presentation layer (TCP/IP stack), 743 preventing IDN spoofing, 334-335 privilege escalation, 400-402 signal leakage, 428-430 Print Management icon (Control Panel), 168 printing, 563-565 Printing group (Internet Explorer, Advanced Tab), 43 privacy Address Bar list, clearing, 320-322 browsing history, deleting, 316-319 cookies, managing, 322-325

InPrivate browsing, 325 InPrivate filtering, 326 Windows Media Player, options, 320 private-key encryption, 354 privileges, elevating, 375-376, 400-402 Problem Reporting, 452-455 Processes tab (Task Manager), 114 processor scheduling, adjusting, 124-125 program priority, setting in Task Manager, 125-126 programmatic identifiers, 672 programming, objects methods, 667-668 properties, 666-667 programs adding to Open With list, 62 keyboard shortcuts, 732 removing from Open With list, 61-62 Programs and Features icon (Control Panel), 171 programs. See also services properties of devices, viewing, 463 of objects returning, 667 setting, 666 of PowerShell objects returning value of, 723 setting value of, 723-724 protected mode (Internet Explorer), 331 protecting against drive-by downloads, 345 email viruses, 341-345 phishing, 350-351 public key, obtaining, 355-356 public networks, 528 public-key encryption, 354 Punycode, 334

## Q-R

Quit method, 671 QWORD, editing in Registry, 239 **RADAR** (Resource Exhaustion Detection and Resolution) tool, 450 RDP, 742 Read and Execute permission, 360 Read permission, 360 read receipts, blocking, 352 recalling commands, 254-255 receiving secure email messages, 356-357 recent programs, clearing from Start menu, 94 recovering forgotten passwords, 383-384 recovering with System Restore, 457-459 recovery disc, creating, 153 Recovery icon (Control Panel), 171 Recycle Bin, turning off delete confirmations, 13-15 redirecting command input, 258 command output, 256-257 reducing BIOS checks, 121 OS Choices menu timeout, 122 reg command, 289-291 **RegDelete method**, 686 **Regional and Language Options icon (Control** Panel), 171 Registry .reg files creating, 240-242 editing, 240 importing, 236 backing up, 234 binary values, editing, 239 default action, setting for file types, 49-50

DWORD, editing, 239 entries changing, 237 finding, 244 group policies, 233-234 Group Policy Settings Reference, 182 hives, 231 supported files, 232-233 HKEY\_CLASSES\_ROOT key, 47-48 keys creating, 243 deleting, 243 exporting to disk, 235-236 renaming, 243 Keys pane, 227 new action, setting for file types, 50-53 root keys, 227 HKEY\_CLASSES\_ROOT, 229-230 **HKEY CURRENT CONFIG, 231** HKEY\_CURRENT\_USER, 230 HKEY\_LOCAL\_MACHINE, 230 HKEY USERS, 231 securing, 233-235 settings deleting with scripts, 686 reading with scripts, 685 storing with scripts, 686 ShellNew subkey, 58 string values, editing, 238 system hive, loading services, 224 **Registry Editor** launching, 226 Settings pane, 228-229 slow services, killing, 222 RegRead method, 685 RegWrite method, 686 reinstalling drivers, 477

releasing DHCP lease, 501 rem command. 261 **Remote App and Desktop Connections icon** (Control Panel), 171 remote computers, 578 scripting, 700-702 Remote Desktop, 586-609 stored desktop credentials, removing, 418-420 Remote Desktop Users group, 361 remote desktops, 649-652 remote folders, 562 remote shutdowns, configuring, 84-86 removable drives, 559 removing applications from Open With dialog box, 61-62 icons from Control Panel, 177-178 security zone sites, 329-330 shortcuts from Start menu, 97-98 stored desktop credentials, 418-420 wireless connections, 551 ren command, 281-282 renaming, 629 boot applications, 72 built-in accounts, 405-406 network connections, 531 wireless network connections, 548 renaming Registry keys, 243 renewing DHCP lease, 501 reordering wireless network connections, 548-549 replace command, 282-283 Replicator group, 361 reports, 121 resetting erratic services, 222-224 resolving IP address conflicts, 513 resource conflicts, troubleshooting, 479-480 resource exhaustion detection, 450 Resource Monitor, monitoring performance, 117 restarting, 629 shortcut, creating, 83-84 restore points reverting to, 457-459 setting, 149-152 **Restricted Sites, 329** restricting computer usage with parental controls, 395-400 login times for users, 420-422 results pane, 197 custom taskpad view, creating, 203-205 resuming paused services, 210 return codes for StartService method, 216-217 return codes for StopService method, 216-217 returning value of PowerShell object properties, 723 WMI class instances, 696-699 returning object members (PowerShell), 714-715 reversible encryption, 383 reviewing Event Viewer logs, 160-162 right pane (Group Policy Editor), 184 rolling back drivers, 478 root keys, 227 HKEY\_CLASSES\_ROOT, 229-230 **HKEY CURRENT CONFIG, 231** HKEY\_CURRENT\_USER, 230 HKEY\_LOCAL\_MACHINE, 230 HKEY\_USERS, 231 rotational latency, 127 route command, 499 routers administrative passwords, specifying, 428 firmware, updating, 497-498

setup pages accessing, 299 displaying, 424-427 routing default gateway, 750 subnet masks, 748-750 RPC (Remote Procedure Call) protocol, 605 Run method, 681 running commands, 251-252 Internet Explorer without add-ons, 336 PowerShell cmdlets, 709-713 PowerShell scripts, 728-729

## S

Safe mode troubleshooting, 485 when to use, 483 Safe mode with Command Prompt, when to use, 483 Safe mode with Networking, when to use, 483 Safe Senders, specifying in Windows Live Mail, 348 sample scripts, 693-694 saving consoles, 202-203 scanning email with Windows Defender, 345 scheduling Disk Defragmenter, 147-149 script jobs, creating, 661 scripting Administrator account, running scripts from, 664,680 examples InternetExplorer object, 693-694 web pages, displaying, 691-692 web pages, navigating, 692

PowerShell

cmdlets, 705-713 collections, 724-725 execution policy, configuring, 726 ISE, 726-727 methods, 724 object instances, filtering, 719-720 object instances, sorting, 720-722 objects, 714-717, 723-724 objects, assigning to a variable, 722 output, formatting, 717-719 scripts, running, 728-729 services, controlling, 213-217 Windows Script Host, 658-659 CScript, 661-662 WScript, 660-661 WMI, 695 class instances, returning, 696-699 remote computers, scripting, 700-702 search engines, adding to Internet Explorer, 30-31 search queries AQS, 22-23 Boolean operators, 24-25 operators, 23 natural language queries, 25-26 sectors, 137 security, 560, 577, 637 Administrator account, disabling, 307-308 BitLocker, enabling on non-TPM systems, 369-371 on TPM systems, 369 crackers, thwarting, 298-300 computers, locking, 300-302 Ctrl+Alt+Delete, requiring at startup, 302 email, encrypting, 353-356 encrypting disks, 368 encrypting files, 366-367 file system, setting permissions, 360

group policies, 181 Group Policy Manager, device security policies, 472 hidden shares, disabling, 417-418 Internet Explorer advanced options, 337-339 IDN spoofing, preventing, 334-335 Phishing Filter, 332-334 pop-up windows, blocking, 327-328 protected mode, 331 running without add-ons, 336 security zones, 328-331 SmartScreen Filter, 333-334 MAC address filtering, enabling, 436-438 on wireless networks, preventing signal leakage, 428-430 password-protected sharing, enabling, 410 passwords policies, 382-383 recovering, 383-384 strengthening, 381 permissions assigning, 363-364 configuring, 414-415 privilege escalation, preventing, 400-402 receiving secure email, 356-357 Registry, 233-235 reversible encryption, 383 sending secure email, 356 shared folders, hiding, 415-417 shared permissions, configuring, 411-414 Sharing Wizard, disabling, 410-411 snoops, thwarting, 298-300, 302 special permissions, assigning, 364-366 SSID broadcasting, disabling on wireless networks, 432-433 default value, modifying, 435-436

TCI. 316 UAC. 374 configuring, 377, 379-380 elevating, 375-376 least-privileged user account, 375 password options, 381-382 privileges, 375-376 verifying operation, 307 user accounts built-in, renaming, 405-406 disabling, 402-403 Guest account, 406-407 lockout policies, 391-392 managing, 384-386 policies, configuring, 389-390 restricting login times, 420-422 user names, hiding in logon screen, 403-405 user rights policies, configuring, 391 WEP. 516 Windows Defender accessing, 304 settings, 306-307 spyware scanning, 305 Windows Defender, verifying operation, 303-305 Windows Firewall, verifying operation, 303 Windows Service Hardening, 368 wireless networks, WPA, 430-432 WPA. 516 Security group (Internet Explorer, Advanced Tab), 43 security groups, 360 assigning users to, 361-363 security zones, 328-329 security level, changing, 330-331 sites, adding/removing, 329-330 seek time, 127

segments (TCP), 756-757 selecting object members (PowerShell), 715-717 sending email messages via CDO, 343-344 secure email messages, 356 sequencing TCP segments, 758 Server Too Busy error messages, 612 servers, 612-615, 637-639 services automatic startup, configuring, 212 controlling at command prompt, 212-213 controlling with scripts, 213-215, 217 deleting, 223 dependent, 211 disabling, 212, 217-221 essential. 211 killing, 222 pausing, 210 resetting, 222-224 starting, 210 status of, changing, 210 stopping, 210 Services icon (Control Panel), 168 Services snap-in, loading, 209 session layer, 743 setting restore points, 149-152 toolbar options, 109 value of PowerShell object properties, 723-724 settings for Windows Defender, 306-307 Settings pane (Registry Editor), 228-229 shareable memory, 118 shared folders, 585, 644-648 hiding, 415-417 security permissions, configuring, 414-415 shared network resources, 554-558, 563-570 shared permissions, configuring, 411-414 Sharing Wizard, disabling, 410-411 Shaw, Marco, 704 ShellNew subkey, 58 shortcuts. 52 adding/removing from Start menu, 97-98 creating in Windows Script Host, 682-685 extensions, hiding, 52 restarts, creating, 83-84 shutdown, creating, 84 Shut Down command, customizing, 86-87 SHUTDOWN command, 81 remote shutdowns, configuring, 85-86 restart shortcut, creating, 83-84 shutdown shortcut, creating, 84 shutting down slow services, 222 signal leakage, 428, 430 Signature Verification tool, 478 signed drivers, upgrading, 478 single-key encryption, 354 Size slider (Remote Desktop), 595 sleep button, customizing on notebooks, 87-88 sleeping computers, waking up with network connection, 539-541 slow services, killing, 222 SMART (Self-Monitoring, Analysis, and Reporting Technology), 450 smart modems, 513 SmartScreen Filter (Internet Explorer), 333-334, 350-351 SMB (Server Message Blocks), 642 smooth scrolling, 42 SMTP (Simple Message Transfer Protocol), 742 snap-ins, 197-199 adding, 200-202 controlling with group policies, 207 Local Users and Groups, 388-389

organizing, 201 Services, loading, 209 snoops, thwarting, 298-299 computers, locking, 300-302 Ctrl+Alt+Delete, requiring at startup, 302 sockets, 755-756 solutions to problems, checking for, 452-455 sort command, 258, 283-284 sorting PowerShell object instances, 720-722 Sound icon (Control Panel), 171 source of problems, isolating, 440-447 spam blocking from specific countries, 349-350 junk email protection level, configuring Windows Live Mail, 347-348 senders, blocking, 349 thwarting, 345-346 Special Edition Using JavaScript (Que, 2001), 659 special permissions, 360 assigning, 364-366 specifying Safe Senders in Windows Live Mail, 348 splitting page file, 131 spoofing homograph spoofing, 333 IDN spoofing, 333-335 spyware, 304-305 SSIDs broadcasting, preventing on wireless networks, 432-433 default value, modifying, 435-436 Standby mode. See Sleep mode (Start menu), 539 Start menu Control Panel, adding, 176-177 customizing, 90 default programs, configuring, 94-95

favorite programs increasing displayed number of, 91-92 pinning to, 92-93 links, converting to menus, 96-97 modifying with Group Policies, 109-110 power button, customizing, 86-87 recent programs, clearing, 94 shortcuts, adding/removing, 97-98

#### starting

Check Disk GUI, 138-139 Command Prompt sessions, 246 Group Policy Editor, 183 MMC, 200 PowerShell sessions, 704-705

services, 210

Windows 7 with last known good configuration, 456

#### StartService method, return codes, 216-217

#### startup

BIOS checks, reducing, 121 customizing, 63-66 with Advanced Boot Options menu, 73-76

with BCDEDIT, 69-73

Debugging Mode, when to use, 484 Directory Services Restore Mode, when to use, 484

Disable Automatic Restart on System Failure option, when to use, 484

Disable Driver Signature Enforcement option, when to use, 485

Enable Boot Logging option, when to use, 483

Enable VGA Mode option, when to use, 484

Last Known Good Configuration, when to use, 484

OS Choices menu timeout, reducing, 122

Safe mode, 483

Safe mode with Command Prompt, 483

Safe mode with Networking, 483 splash screen, turning off, 122 System Configuration utility options, 488-490 troubleshooting, 481-482 static IP addressing, configuring, 534-537 status of services, changing, 210 stop errors, 442 stopping services, 210 StopService method, return codes, 216-217 stored desktop credentials, removing, 418-420 storing page file optimally, 131 strengthening passwords, 381 string values, editing in Registry, 238 strings, comparing in batch files, 267 strong passwords, creating, 381 subkevs HKEY CLASSES ROOT key, 48 ShellNew, 58 subnet masks, 748-750 subst command, 253 suppressing web bugs, 352-353 Svnc Center, 578 Sync Center icon (Control Panel), 171 synchronizing, 579-582 System Configuration icon (Control Panel), 168 System Configuration utility, 487 startup options, 488-490 system hive, copying services into, 224 System icon (Control Panel), 171 system image backup, creating, 157 System Information utility, troubleshooting error messages, 442 system management tools reg, 289-291 systeminfo, 292-293 typeperf, 293-295 whoami, 295-296

system recovery disc, creating, 153 System Recovery Options, 485-487 System Restore, 457-459 Registry, backing up, 234 restore points, setting, 149-152, 458 system tray. See notification area systeminfo command, 256-257, 292-293

## Т

tabbed browsing, 34-35 opening multiple home pages at startup, 35-37 Tablet PC Input Panel toolbar, 108 Tablet PC Settings icon (Control Panel), 171 Task Manager Performance tab. 115 performance, monitoring, 114-117 Processes tab, 114 program priority, configuring, 125-126 Task Scheduler icon (Control Panel), 168 taskbar customizing, 98-100 favorite programs, pinning to, 100-101 jump list, pinning destinations to, 101-102 modifying with Group Policies, 109-110 notification area, 103 customizing, 104 disabling, 105-106 pinned icons, launching from keyboard, 102-103 toolbars creating, 109 displaying, 108 options, setting, 109

Taskbar and Start Menu icon (Control Panel), 171 taskpad view, customizing, 203-205 Tasks pane (Network Center), 518 TCI (Trustworthy Computing Initiative), 316 TCP (Transmission Control Protocol), 742, 755 features. 758 segments, 756-757 sockets, 755-756 TCP/IP, 742-743, 755 IP datagrams, 743-745 DNS. 752-754 dynamic IP addressing, 751 IP addresses, 745-748 IP routing, 748-750 TCP features, 758 segments, 756-757 sockets, 755-756 temporary access, granting with Guest account, 406-407 temporary Internet files, 316 text files, exporting device driver list to, 469-471 threads. 116 thwarting crackers, 298-300 computers, locking, 300-302 Ctrl+Alt+Delete, requiring at startup, 302 snoops, 298-300 computers, locking, 300-302 Ctrl+Alt+Delete, requiring at startup, 302 spam, 345-346 Tiles view, Windows Explorer icons, 8 time. 579-581 TLD (top-level domain), 349 TLS (Transport Layer Security), 338

toolbars creating, 109 displaying, 108 options, setting, 109 top-level domains, 753-754 TPM, enabling BitLocker, 369 TPM chip, verifying installation, 368 tracert command, 499, 504-505, 751 tracing packets with tracert, 504-505 transport layer, 743 tree panes, 197 troubleshooters, 448 Device Manager, 473-474 nonworking devices, displaying, 474-477 disk diagnostics, 449 Memory Diagnostics tool, 451-452 Problem Reporting, 452-455 **RADAR**, 450 troubleshooting, 582 **BSOD. 444** cables, 506-507 device drivers, 477-478 error messages, 441 in Event Viewer, 441 in System Information utility, 442 from command-line, 499 ipconfig, 500-502 ping, 502-504 tracert. 504-505 last known good configuration, 456 NIC, 507 online resources, 455-456 resource conflicts, 479-480 Safe Mode, 485 source of problem, isolating, 440-447 startup, 481-482 Debugging Mode, when to use, 484

Directory Services Restore Mode, when to use, 484 **Disable Automatic Restart on System** Failure option, when to use, 484 **Disable Driver Signature Enforcement** option, when to use, 485 Enable Boot Logging option, when to use. 483 Enable VGA Mode option, when to use. 484 Last Known Good Configuration, when to use, 484 Safe mode with Command P rompt, when to use, 483 Safe mode with Networking, when to use, 483 Safe mode, when to use, 483 with System Configuration utility, 487-490 tips, 447-448 wireless networks, 508-509 Troubleshooting icon (Control Panel), 171 Trusted Sites, 328 TTL (Time-to-Live) value, 751 default value, changing, 505 turning off delete confirmations, 13-15 startup splash screen, 122 turning on network discovery, 495-497 typeperf command, 293-295

## U

UAC (User Account Control), 374 configuring, 377-379 least-privieleged user account, 375 limited users, 374 passwords, options, 381-382

policies, configuring, 379-380 privileges, elevating, 375-376 verifying operation, 307 unassociated applications, opening documents with. 59-60 UNC (Universal Naming Convention), 558 undo restore points, 458 uninstall restore points, 458 uninstalling devices, 471 unknown restore points, 458 unmounting, 648 unnecessary files, deleting, 143-145 unnecessary services, disabling, 217-221 unreliable protocols, 755 unsigned drivers disabling, 478 ignoring, 466-469 updates checking for, 158-160 for drivers, checking for, 465-466 updating device drivers, 124, 466 router firmware, 497-498 upgrading device drivers, 123 signed drivers, 478 UpNP routers, accessing setup pages, 426-427 user accounts, 567-570, 586 Administrator, 390 elevated Command Prompt sessions, 246-247 scripts, running, 664, 680 built-in, renaming, 405-406 disabling, 402-403 Guest account, 406-407 lockout policies, configuring, 391-392 logged in users, discovering, 407

managing, 384-386 net user command, 393-394 parental controls, 395-400 privilege escalation, preventing, 400-402 security policies, configuring, 389-390 user names, hiding in logon screen, 403-405 user rights policies, configuring, 391 User Accounts dialog box, 386-387 User Accounts icon (Control Panel), 171 user folders, moving, 19 user rights policies, configuring, 391 user-specific wireless connections, creating, 549-550 usernames, 560 users assigning to security groups, 361, 363 permissions, assigning, 363-364 special permissions, assigning, 364-366 utilities, 499 attrib, 278-279 AUTOCHK, 139-140 chkdsk, 270-271 chkntfs. 271-274 defrag, 274-276 Disk Defragmenter, 146 disks, selecting, 148-149 schedule, changing, 147 find, 279-281 ipconfig, 500-502 ping, 502-504 System Configuration utility, 487 BCD, modifying, 66-68 startup options, 488-490 System Recovery Options, 485-487 System Restore, setting restore points. 149-152

tracert, 504-505 Windows Backup, configuring automatic file backups, 155-156

## V

variables assigning PowerShell objects to, 722 objects, assigning to, 668 VBA for the 2007 Microsoft Office System (Que, 2007), 659 VBScript, 659 FileSystemObject object, 675-677 verifying connectivity with ping command, 502-504 UAC operation, 307 Windows Defender operation, 303-305 settings, 306-307 spyware scanning, 305 Windows Firewall operation, 303 view options, customizing in Windows Explorer, 16-19 viewing, 554-556 computers on network, 523-524 device properties, 463 hidden shares, 417 network status, 525-527 nonpresent devices in Device Manager, 464 viewing contents of ARP cache, 502 views, Device Manager, 463 virtual directories (IIS), adding folders as, 626-627 virtual memory, 116 commit limit, 451 page file size of, monitoring, 132 size, customizing, 131-134

splitting, 131 storing optimally, 131 viruses, protecting against, 341-345 VPN (Virtual Private Networks), 529, 605-609

#### W

waking up sleeping computers, 539-541 War Games (1983), 423 warchalking, 424 wardialing, 423 wardriving, 423 web bugs, suppressing, 352-353 web pages cache, controlling in Internet Explorer, 28-29 web servers, 612-615, 637-639 websites, 614-639 channels, 353 WEP (Wired Equivalent Privacy), 516, 430 whoami command, 295-296, 407 wildcards, AQS, 23 Win32 Service, 213 Windows 7 and Vista Guide to Scripting, Automation, and Command Line Tools (Que, 2009), 659 Windows Backup, 154 automatic file backups, configuring, 155-156 Windows CardSpace icon (Control Panel, 171 Windows Defender accessing, 304 configuring to scan email, 345 settings, 306-307 spyware scanning, 305 verifying operation, 303-305 Windows Defender icon (Control Panel), 172

Windows Explorer file extensions, displaying, 11-13 folders, moving, 19 Full Control permissions, assigning to folders. 20, 22 full-screen mode, enabling, 15 icons customizing, 8 Details view, 9-10 menu, displaying full-time, 8 view options, customizing, 16-19 Windows Firewall, 588, 601, 614-615 exception, creating, 309-310 managing, 308-309 ports, adding as new exception, 311-313 programs, adding as new exception, 310-311 verifying operation, 303 Windows Firewall icon (Control Panel), 172 Windows Firewall with Advanced Security icon (Control Panel), 168 Windows Live Mail countries, blocking, 349-350 digital ID. obtaining, 354-355 email, encrypting, 353-356 junk email protection level, configuring, 347-348 Junk Filter, 345-346 public key, obtaining, 355-356 read receipts, blocking, 352 Safe Senders, specifying, 348 secure messages, receiving, 356-357 senders, blocking, 349 viruses, protecting against, 343-345 web bugs, suppressing, 352-353 Windows Logo Key, keyboard shortcuts, 739 Windows Media Plaver keyboard shortcuts, 737 privacy options, 320

Windows Memory Diagnostic icon (Control Panel), 168 Windows Mobility Center icon (Control Panel), 172 Windows networks, 641-655 Windows Script Host, 658-659 CScript. 661-663 object assigning to a variable, 668 methods, 667-668 properties, 666-667 objects, collections, 669 WScript, 660 parameters, 660-661 programming, 671-675 script properties, 663 shortcuts, creating, 682 WshNetwork object, 689-691 WshShell object, 677-681, 685-686 WshShortcut object, 683-685 Windows Security screen, bypassing, 114 Windows Service Hardening, 368 Windows shared folder, 644-648 Windows Update, 455 Windows Update icon (Control Panel), 172 Windows Update website, checking for updates, 158-160 Windows XP, 590-591 WINS (Windows Internet Name Service), 755 WinSAT (Windows System Assessment Tool), 112-114 wireless network connections, 542, 643-644 wireless networks access points, signal leakage, 428-430 ad hoc. configuring, 543-545 connecting to, 514-515 default SSID value, changing, 435-436 hidden, connecting to, 434

hot spots, 515 MAC address filtering, enabling, 436-438 properties, configuring, 545-548 removing, 551 renaming, 548 reordering, 548-549 routers administrative passwords, specifying, 428 setup pages, displaying, 424-427 SSID broadcasting, disabling, 432-433 troubleshooting, 508-509 user-specific, creating, 549-550 WPA, 430-432 WishNetwork object network drives, mapping, 690-691 network printers, mapping, 689 properties, 689 referencing, 689 WMI (Windows Management Instrumentation), 695 class instances, returning, 696-699 remote computers, scripting, 700-702 services, controlling, 213-217 work networks, 528 workgroup name, configuring on peer-to-peer networks, 513 WPA (Wireless Protected Access), 430-431, 516 security properties, modifying on wireless networks, 431-432 write caching, enabling on hard drive, 128-129 Write permission, 360 WScript, 660 environment variables, 687-689 WScript objects CreateObject method, 672-674 Echo method, 671

GetObject method, 674-675 Quit method, 671 parameters, 660-661 script properties, 663 WshNetwork object network drives, mapping, 690-691 network printers, mapping, 689 properties, 689 referencing, 689 WshShell object Popup method, 677 intType parameter options, 678-680 return values, 680-681 RegDelete method, 686 RegRead method, 685 RegWrite method, 686 Run method, 681 WshShortcut object, 683-685 wwwroot folder (IIS default website), 618, 623

## X-Y-Z

xcopy command, 284-288 XOR (Boolean Exclusive Or), 750

zones. See security zones